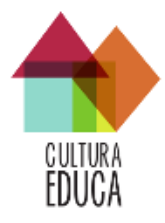

# TUTORIAL DE CADASTRAMENTO PORTAL CULTURAEDUCA 2.0

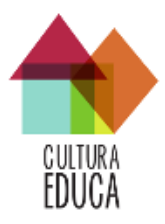

# Sumário

| 1. | Introdução                                            | 2    |
|----|-------------------------------------------------------|------|
| 2. | Histórico do Projeto                                  | 3    |
| 2  | 2.1. Metodologia                                      | 3    |
|    | 2.1.1. Os Territórios Educativos                      | 5    |
| 3. | Iniciando seu cadastramento                           | 6    |
| 3  | 3.1 Cadastramento de Agentes                          | 8    |
|    | 3.1.1 Cadastramento de Pessoa Física                  | 8    |
|    | 3.1.2 Cadastramento de Coletivo/Grupo                 | . 11 |
|    | 3.1.3 Cadastramento de Instituição                    | . 15 |
|    | 3.1.4 Cadastramento de Foruns / Conselhos / Comissões | . 20 |
|    | 3.1.5 Cadastramento de Movimentos Sociais             | . 25 |
| 3  | 3.2 Cadastramento de Ações                            | . 28 |
|    | 3.2.1 Cadastramento de Projetos                       | . 28 |
|    | 3.2.2 Cadastramento de Atividades                     | . 34 |

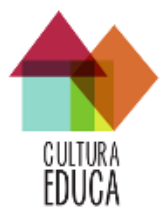

# 1. Introdução

E se as pesquisas, leituras, conversas, brincadeiras e descobertas que acontecem dentro da escola se conectassem às experiências que podemos ter ao redor da escola? Na biblioteca, na rua, na praça, num sarau, na *lan house*, num centro cultural? Quem, em volta da escola, faz música, teatro, dança, feiras, festas, esportes, debates...? Quem cuida do meio ambiente, quem conhece a história do bairro, quem gosta de reunir pessoas para estudar um assunto ou simplesmente conversar?

Os compromissos da educação formal são insubstituíveis, mas propostas de educação não formal podem inspirar o cotidiano escolar. O portal <u>CulturaEduca 2.0</u> é uma ferramenta criada para facilitar o diálogo entre educação e cultura, entre a escola e as instituições, entre as iniciativas culturais e pessoas próximas a ela. Comunidades formadas por crianças, jovens, professores, pais, agentes culturais e cidadãos são convidados a mapear seus territórios de vivência de forma colaborativa. Mais que localizar iniciativas socioculturais, o processo de mapeamento fortalece elos comunitários e provoca múltiplas possibilidades de aprendizagem.

Os mapas ainda apresentam dados sobre as particularidades de cada território: demografia, atividade econômica predominante, renda, escolaridade, entre outros. Essas informações são estratégicas para fomentar o planejamento de ações comunitárias e/ou de políticas públicas.

O mapeamento do CulturaEduca 2.0 é colaborativo, aberto e gratuito;

O mapa sobrepõe camadas de informação que visam relacionar o saber científico (dados de órgãos oficiais coletados por meio de pesquisas como Censo Demográfico, Censo Escolar etc.) ao saber popular (dados levantados por cidadãos a partir de suas observações e vivências cotidianas), com os objetivos de:

1) visualizar e analisar dinâmicas sociais, culturais e educativas em escala macro (Brasil, estados, cidades) ou micro (territórios com áreas inferiores a 10 km);

2) subsidiar o planejamento de políticas públicas, ações comunitárias, projetos pedagógicos, pesquisas, estudos, reportagens etc.;

3) formar redes que fortaleçam a atuação conjunta das diferentes iniciativas/instituições, priorizando a aproximação da educação formal (escolas) à educação não formal

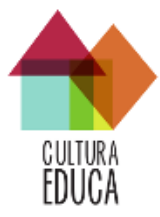

(iniciativas comunitárias em geral e espaços públicos como Pontos de Cultura, museus, bibliotecas, teatros, cinemas, ONGs etc.);

4) estimular o apoderamento das comunidades sobre seus próprios territórios: o processo coletivo de construção dos mapas aproxima as pessoas e instituições de uma mesma região e provoca novos olhares sobre espaços que já conhecem;

5) promover reflexões, pesquisas e debates sobre cidadania, democracia, urbanismo, cartografia social, desenvolvimento comunitário, controle de políticas públicas, acesso à informação, economia participativa, descentralização da mídia, cultura digital, diversidade cultural, educação, arte e temas afins.

# 2. Histórico do Projeto

O portal **CulturaEduca** foi criado a partir do projeto "Mapeamento das Iniciativas de Cultura e Educação", convênio estabelecido entre o Instituto Lidas e a Secretaria de Políticas Culturais do Ministério da Cultura (SPC/MinC) no fim de 2011. O convênio teve como objetivo principal a realização do mapeamento e do georreferenciamento de escolas públicas brasileiras participantes do *Programa Mais Educação e Mais Cultura nas Escolas* e de seus territórios educativos correspondentes, possibilitando a visualização e a análise de dinâmicas sociais, culturais e educativas em escala macro (Brasil, estados, cidades) e/ou micro (territórios com áreas inferiores a 3 km), subsidiando o planejamento de políticas públicas, ações comunitárias, projetos pedagógicos, pesquisas, estudos e reportagens sobre a interface cultura e educação.

Sua construção foi realizada totalmente através de tecnologias livres fomentando e dando visibilidade as questões relativas a transparência e controle social da internet.

# 2.1. Metodologia

O portal iniciou o mapeamento e construção dos territórios educativos tendo como ponto de partida as escolas públicas contempladas pelos *Programas Mais Educação e Mais Cultura nas Escolas* no sentido de potencializar os seus respectivos territórios, na construção da educação integral em diálogo com os diversos agentes e instituições que compõem os territórios das comunidades.

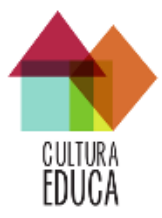

A ferramenta foi criada para facilitar o diálogo entre a escola e as instituições, iniciativas culturais e pessoas próximas a ela, comunidades formadas por crianças, jovens, professores, pais, agentes culturais e cidadãos foram e continuam sendo convidados a mapear e olhar seus territórios educativos de forma colaborativa. Mais que localizar iniciativas socioculturais, o processo de mapeamento fortalece elos comunitários e provoca múltiplas possibilidades de aprendizagem.

O Instituto Lidas realizou a coleta e a padronização das bases de dados<sup>1</sup> reunidas através dos contatos junto a órgãos públicos e possibilitou a sobreposição e o cruzamento de dados provenientes de diversas fontes (IBGE, INEP, Escolas participantes dos programas e equipamentos públicos) em um só Portal.

Estes mapas apresentam dados sobre as particularidades de cada território: demografia, atividade econômica predominante, renda, escolaridade, entre outros. Essas informações são estratégicas para embasar o planejamento de ações comunitárias e/ou de políticas públicas, como também para constituírem uma avaliação diagnóstica dos respectivos territórios para a construção dos próprios projetos políticos pedagógicos das escolas públicas, fornecendo também subsídios para o desenvolvimento do currículo em diálogo com uma avaliação diagnóstica da comunidade.

Atualmente, o portal oferece o georreferenciamento de 90.288 registros, sendo eles:

- 57.304 mil escolas públicas contempladas com os Programas Mais Educação e Mais Cultura nas Escolas;
- 2.918 pontos de cultura,
- 3.112 museus,
- 1.419 teatros,
- 867 cinemas,
- 4.763 bibliotecas,
- 67.119 equipamentos de saúde,
- 9.584 Centros de Assistência Social,

<sup>&</sup>lt;sup>1</sup> Essas bases de dados, já padronizadas, estão disponíveis para download no portal, que foi todo desenvolvido em tecnologias livres.

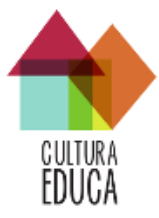

- 191 Centros de Ciências,
- 315 Salas Verdes.

Além dos registros no mapa, também oferece a delimitação censitária dos territórios educativos (agregação dos setores censitários no raio de 1 km); perfil sócio econômico dos Territórios Educativos (a partir de dados do Censo IBGE); perfil da Escola (a partir dos dados do Censo INEP mais os dados diretamente relacionados aos Programas Mais Educação e Mais Cultura nas Escolas), um blog (um espaço destinado a publicação de artigos e notícias) e apresenta sua mais nova funcionalidade a Rede (espaço de cadastramento de agentes e ações para a construção da rede de cultura e educação do Brasil).

# 2.1.1. Os Territórios Educativos

Importante ressaltar que o conceito de territórios educativos ainda é um conceito em construção no Brasil, como nos coloca Bia Goulart<sup>2</sup>. Em Portugal, o Ministério da Educação, criou originariamente o conceito de Territórios Educativos de Intervenção Prioritária (TEIP), esses instrumentos visam à intervenção em determinado espaço geográfico, administrativo e social de combate aos problemas de exclusão social e exclusão escolar, preconizando-se o papel dos atores locais e o estabelecimento de parcerias. Por um lado, esta medida supõe uma política de discriminação positiva e, por outro, supõe uma delimitação espacial de problemas sociais e escolares pressupondo uma intervenção que ultrapasse a dimensão escolar (Barbieri, 2003)<sup>3</sup>. No contexto da construção da educação integral no Brasil, os territórios educativos têm sido compreendidos como espaços culturais e de vivência encontrados no entorno das escolas. Também podem ser considerados como espaços que, informalmente, dividem com a escola o protagonismo na formação (ou aprendizado) da comunidade local. Os Programas Mais Educação e Mais Cultura nas Escolas deram início à instrumentalização desse conceito e introduziram uma política integradora entre escolas e seus territórios educativos, suas comunidades, propiciando uma cooperação entre esses entes para a criação de metodologias - formais ou não - que inovem e dinamizem o processo educativo.

<sup>&</sup>lt;sup>2</sup> Do espaço Escolar ao território educativo: entrevista com Bia Goulart. In: SINGER, Helena (Org. ) Territórios educativos: experiências em diálogo com o Bairro- Escola. São Paulo: Moderna, 2015. 104 p.

<sup>&</sup>lt;sup>3</sup> BARBIERI, Helena. *Os TEIP, o projecto educativo e a emergência de perfis de território*. Revista Educação, Sociedade e Culturas, nº 20, 2003, 43-75. Disponível em: <u>http://www.fpce.up.pt/ciie/revistaesc/ESC20/20-</u>2.pdf</u>. Acesso em 27/02/2016.

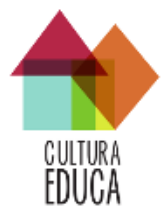

Neste sentido, o portal **CulturaEduca** é um caminho para materializar a integração da compreensão de territórios educativos a partir de uma plataforma virtual, em diálogo com o cotidiano da vida escolar e comunitária dos territórios de vivência das comunidades e os diferentes agentes que os integram.

# 3. Iniciando seu cadastramento

Para se cadastrar na Plataforma CulturaEduca 2.0 acessando o link: <u>culturaeduca.cc</u>, você irá chegar na tela abaixo.

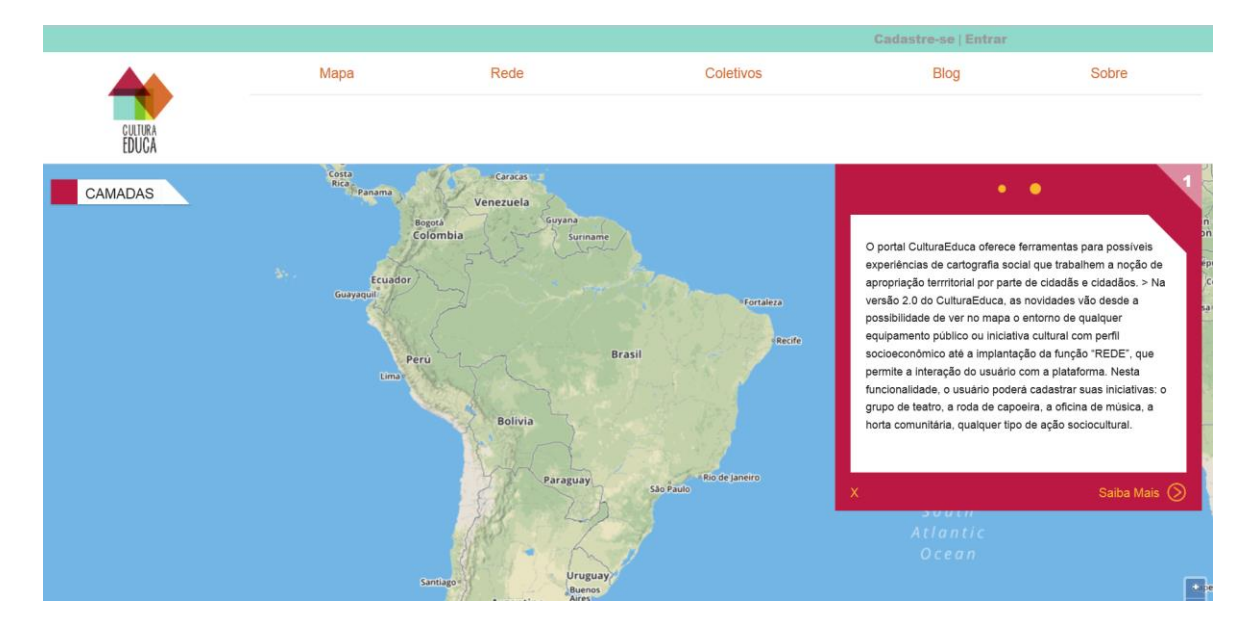

Clique em **Cadastre-se** e inicie o preenchimento. Você será direcionado para a tela abaixo.

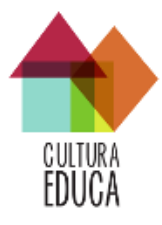

|                                              |                       |      | Cadastre-se   Entrar |                      |
|----------------------------------------------|-----------------------|------|----------------------|----------------------|
|                                              | Мара                  | Rede | Blog                 | Sobre                |
| CUITURA<br>EDUCA                             |                       |      |                      |                      |
| 📎 Inicie seu cadastro no portal CulturaEduca |                       |      |                      | campos obrigatórios. |
|                                              | Nome ou nome social * |      |                      |                      |
|                                              | E mall.               |      |                      |                      |
|                                              | E-mail                |      |                      |                      |
|                                              | Senha *               |      |                      |                      |
|                                              | Confirmação *         |      |                      |                      |
| Cadastre-se ⊗                                |                       |      |                      |                      |
|                                              |                       |      |                      |                      |

Primeiramente, você irá preencher seu cadastro pessoal, o cadastro de pessoa física, finalizando o preenchimento deste cadastro você será um Agente da Plataforma CulturaEduca 2.0 e poderá cadastrar Grupos, Coletivos, Instituições, Fóruns, Conselhos, Comissões e Movimentos Sociais, podendo também cadastras Ações que são divididas entre Projetos e Atividades. Observe o exemplo preenchido.

|                                              |                               |      | Ca   | adastre-se   Entrar  |
|----------------------------------------------|-------------------------------|------|------|----------------------|
|                                              | Мара                          | Rede | Blog | Sobre                |
| CULTURA<br>EDUCA                             |                               |      |      |                      |
| 🚫 Inicie seu cadastro no portal CulturaEduca |                               |      |      | campos obrigatórios. |
|                                              |                               |      |      |                      |
|                                              | Nome ou nome social *         |      |      |                      |
|                                              | Nelson Mandela                |      |      |                      |
|                                              | E-mail *                      |      |      |                      |
|                                              | nelsonmandela@africadosul.net |      |      |                      |
|                                              | Senha *                       |      |      |                      |
|                                              |                               |      |      |                      |
|                                              | Confirmação *                 |      |      |                      |
|                                              |                               |      |      |                      |
| Cadastre-se ⊘                                |                               |      |      |                      |
|                                              |                               |      |      |                      |
|                                              |                               |      |      |                      |

Preencha os campos do formulário clique em "Cadastre-se" e continue para o próximo passo. Para confirmar seu Login, insira o e-mail e senha recém cadastrados na tela anterior e clique em "Entrar".

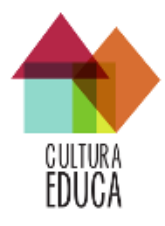

|                                         |                                 |                                    | Cadastre-se           | Entrar               |
|-----------------------------------------|---------------------------------|------------------------------------|-----------------------|----------------------|
|                                         | Мара                            | Rede                               | Blog                  | Sobre                |
| CUUURA<br>EDUCA                         |                                 |                                    |                       |                      |
| Seu cadastro foi concluído com sucesso. |                                 |                                    |                       | ×                    |
| S Entrar no portal CulturaEduca         |                                 |                                    |                       | campos obrigatórios. |
| E-mail                                  | • nelsonmandela@africadosul.net |                                    |                       |                      |
| Senha                                   | • •••••                         |                                    |                       |                      |
|                                         | Entrar 💿 Cadastre-se - Esqueceu | u a senha? - Reenviar e-mail de co | nfirmação do cadastro |                      |
|                                         |                                 |                                    |                       |                      |
|                                         |                                 |                                    |                       |                      |

Pronto! Você já pode iniciar seu Cadastramento de Pessoa Física.

# 3.1 Cadastramento de Agentes

# 3.1.1 Cadastramento de Pessoa Física

Você será direcionado para a página de cadastro do seu perfil. Complete as informações requisitadas.

Inicie seu cadastramento pelo Bloco IDENTIFICAÇÃO, como na imagem abaixo:

| IDENTIFICAÇÃO                                      |                        |                                  |   |
|----------------------------------------------------|------------------------|----------------------------------|---|
| Data de nascimento •                               | Identidade de gênero * |                                  |   |
|                                                    |                        |                                  |   |
| formato: dd/mm/yyyy                                |                        |                                  |   |
| Avatar Escolher arquivo Nenhum arquivo selecionado |                        |                                  |   |
| Raça/Cor IBGE *                                    |                        | Identidade Étnico-cultural       |   |
|                                                    | •                      |                                  | • |
| Ocupação *                                         |                        | Formação/nivel de escolaridade • |   |
|                                                    | *                      |                                  | • |
|                                                    |                        |                                  |   |

Note que acima de cada campo temos um botão cuja finalidade é publicizar ou ocultar as informações do campo que serão expostas na sua ficha de Pessoa Fisíca para todos os usuários do Portal.

Lembre-se que o campos marcados com: \*, são de preenchimento obrigatório.

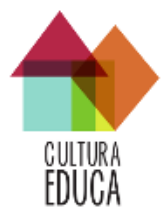

O segundo Bloco a ser preenchido será o de CONTATOS. Note que no campo "Redes

Sociais" temos dois botões que outras redes.

que, respectivamente, apagam ou inserem

Alguns campos seguem com instruções para seu preenchimento, neste caso seria o campo "telefone".

| CONTATO<br>E-Mail<br>nelsonmandela@africadosul.net |                |
|----------------------------------------------------|----------------|
| Telefone 1 *                                       | efone 2        |
| informe o (ddd)! infor                             | forme o (ddd)! |
| Redes Sociais Plataforma Link                      | c .            |
|                                                    | 89             |

O terceiro Bloco a ser preenchido diz respeito ao seu endereço:

| ENDEREÇO                               |                  |                      |                                    |                                         |               |
|----------------------------------------|------------------|----------------------|------------------------------------|-----------------------------------------|---------------|
| Cep *                                  | Logradouro *     |                      |                                    |                                         |               |
| ?                                      | ٩                |                      |                                    |                                         |               |
| formato: 12232054<br>Não sabe seu CEP? |                  |                      |                                    |                                         |               |
| Número *                               | Complemento      | Bairro               | •                                  |                                         |               |
| UF                                     | Município        |                      |                                    |                                         |               |
| - ·                                    | -                | -                    |                                    | Mostrar no Mapa                         |               |
|                                        |                  | USB                  | o botão acima para posicionar o ma | pa pelos campos que estiverem definídos |               |
| Vila 10a                               | Higieno          | polis República Dias |                                    | Vila Gomes                              | Vila Dalla    |
| Alto de Pinheiros                      | Consolação       | - São Paulo          | 1 P                                | Vila Carrão                             | o vila Califa |
| Cidade Vila N                          | ladalena         | Bixina               | THE BEAC                           | Jardim Anàlia<br>Franco                 | $\sim$        |
| Armando                                | Cerqueira César  | Bela Vista           | Mooca                              |                                         |               |
| de Solles<br>Oliveiro                  | Jardim Paulista  | Aclimação            |                                    | Agua Rasa Vila Formosa                  | area of       |
| Butantă                                |                  |                      | Parque da<br>Mooca                 |                                         |               |
| Norse Star                             | Jardim Europa    | Paraiso 📲 Vila Mo    | numento                            | William on the                          | the may -     |
|                                        | 2 Martin Charles |                      | Contraction of the second          | Contraction Statements                  | Aricandu      |

No campo "CEP" observe o formato ex. 05060060, se não souber seu CEP, você pode

procura-lo através do botão ou *Não sabe seu CEP?* . Ao digitar seu CEP clique na Lupa, a plataforma irá buscar seu endereço e preencher alguns campos. Clique em Mostrar no Mapa

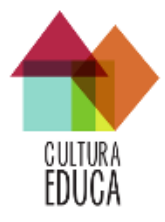

O Mapa indicará o endereço requisitado e pedirá a sua confirmação. Veja imagem abaixo:

| ENDEREÇO<br>Cep •                      | Dados do Mapa                                                                                                    | × |                                                                                                    |
|----------------------------------------|----------------------------------------------------------------------------------------------------|---|----------------------------------------------------------------------------------------------------|
| 05060060                               | Você deseja Trocar os Dados do Formulário de Endereço pelos encontrados no Mapa?                                                                                                    |   |                                                                                                    |
| formato: 12232054<br>Não sabe seu CEP? | Rua: Travessa Lourenço Pellegati                                                                                                    |   |                                                                                                    |
| Número *                               | CEP: 05060060                                                                                                    |   |                                                                                                    |
| 3                                      | Bairro: Alto da Lapa                                                                                                    |   |                                                                                                    |
| UF                                     | Cidade: São Paulo                                                                                                    |   |                                                                                                    |
| SP                                     | Sim Não                                                                                                    |   |                                                                                                    |
| a rilpinas                             |                                                                                                    |   | n <b>to válido!</b> Clique no mapa pa<br>ical ou digite o endereço no for<br>na e clique em <b>Mostrar no M</b> a |
|                                        | and the second second sec |   | Proço<br>Manoel<br>Aveiro<br>Aveiro                                                                               |

Ao clicar em "Sim" você estará confirmando que o endereço está correto, se a resposta for "Não" você pode corrigir seu endereço automaticamente novamente ou manualmente preenchendo os mesmos campos ou indicando sua localização diretamente no mapa.

O quarto e último Bloco é referente a sua "Atuação" no mercado de trabalho e ou militência.

| ATUAÇÃO<br>Area de atuação • | Alua nesta(s) área(s) desde:<br> | Abrangéncia Geográfica * |
|------------------------------|----------------------------------|--------------------------|
| Publico focal •              | Área de Estudo e Pesquisa        | Linguagens Artisticas    |
| Tipo de espaço de aluação *  | Manifestações Culturais          |                          |
| Breve Histórico de Atuação   |                                  |                          |

Preencha os campos e clique em "Salvar". Pronto seu cadastro na Plataforma CulturaEduca está pronto e você já pode inserir outros pontos no mapa!

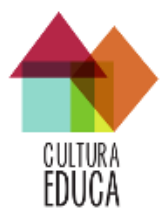

# 3.1.2 Cadastramento de Coletivo/Grupo

Para realizar o cadastramento de "Coletivo/Grupo" na Plataforma CulturaEduca é necessário primeiramente fazer seu cadastro como Agente "Pessoa Física". A partir deste cadastramento você estará logado na Plataforma e poderá escolher a forma de cadastrar novos agentes e ou Ações.

#### Vamos começar?

Existem duas maneiras para você cadastrar novos Agentes e ou Ações na Plataforma, a primeira delas é a partir do seu perfil de Pessoa Fisíca.

| 嶜 Melissa Machado                                                                                                    |                                                                  |                           |                                                                                              |          |
|----------------------------------------------------------------------------------------------------|------------------------------------------------------------------|---------------------------|----------------------------------------------------------------------------------------------|----------|
| Ficha Perfil de entorno Equipamentos 🕢 Ações                                                                                                    |                                                                  |                           |                                                                                              | ₽ Editar |
| Identificação                                                                                                    |                                                                  | Localização               |                                                                                              |          |
| Data de Nascimento                                                                                                    | 10 de Julho de 1983                                              | Município                 | São Paulo - SP                                                                               |          |
| Identidade de Gênero                                                                                                    | Mulher                                                           | Endereço                  | Não disponível                                                                               |          |
| Raça ou Cor / Identidade Étnico-cultural                                                                                                    | Parda / Não informado                                            | Latitude                  | -46.6638012                                                                                  |          |
| Escolaridade / Ocupação                                                                                                    | MBA / Historiador(a)                                             | Longitude                 | -23.6457799007                                                                               |          |
| Telefone                                                                                                    | (11) 97133-7508 (11) 98144-5505                                  |                           |                                                                                              |          |
| Email                                                                                                    | melissa@lidas.org.br                                             | Atuaçao                   |                                                                                              |          |
| Redes Sociais                                                                                                    | Nenhuma rede social cadastrada                                   | Atua desde                | 2002                                                                                         |          |
| Vínculo com outros agentes                                                                                                    |                                                                  | Área de atuação           | - Acervos<br>- Arte e cultura<br>- Cidadania e Democracia<br>- Cultura de Povos Tradicionais |          |
| Você participa de algum Coletivo, Instituição, Fórum, Conselho ou Comitê ou<br>(caso já houver sido cadastrado) ou o botão abaixo para cadastrar um novo agente | nesmo Movimento Social? Utilize o espaço abaixo para vincular-se | Público Focal             | - Adolescentes                                                                               |          |
| Dinite o nome do acente que deseia se vincular                                                                                                    | · •                                                              | Linguagens Artisticas     | Nenhuma linguagem artística cadastrada                                                       |          |
| tagine o nome ao ageine que deseja de ancenar                                                                                                    |                                                                  | Manifestações Culturais   | Nenhuma manifestação cultural cadastrada                                                     |          |
|                                                                                                    | Cadastrar novo agente 👻                                          | Área de Estudo e Pesquisa | Não informada                                                                                |          |
|                                                                                                    | - Canastran neve agont                                           | Tipo de espaço de atuação | - Instituto de Pesquisa<br>- Museu<br>- Ponto de Cultura                                     |          |
|                                                                                                    |                                                                  |                           |                                                                                              |          |

Observe que ao final da sua ficha de detalhe, existe o botão:

Clique no Botão e escolha a categoria de agente que você gostaria de cadastrar.

| Cadastrar novo agente 👻         |
|---------------------------------|
| Coletivo ou Grupo               |
| Instituição                     |
| Fóruns, Conselhos ou<br>Comitês |
| Movimentos Sociais              |

Cadastrar novo agente 👻

Neste caso cadastraremos "Coletivo ou Grupo". Aqui estamos considerando que "Coletivo ou Grupo" associação de pessoas não institucionalizada, ou seja, sem CNPJ.

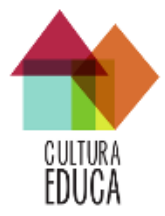

Clique sobre "Coletivo ou Grupo" e você será direcionado para a tela de cadastro. Inicie seu cadastramento pelo Bloco IDENTIFICAÇÃO, como na imagem abaixo:

| DENTIFICAÇÃO |  |  |
|--------------|--|--|
| lome *       |  |  |
|              |  |  |
|              |  |  |

Insira o Nome do "Coletivo ou Grupo" e um Avatar de sua escolha. Lembre-se que o campos marcados com: \*, são de preenchimento obrigatório.

O segundo Bloco de cadastramento diz respeito aos dados de contato. Perceba que seu nome já estará carregado, porém se for o caso, você poderá mudar essa informação.

| Nome do Contato de Refer | incia *               |      |
|--------------------------|-----------------------|------|
| Melissa Machado          |                       |      |
| Email *                  | E-mail do Responsável |      |
|                          | melissa@lidas.org.br  |      |
| elefone 1                | Telefone 2            |      |
|                          |                       |      |
| site                     |                       |      |
|                          |                       |      |
|                          |                       |      |
| Redes Sociais            |                       |      |
|                          |                       | Link |
| Plataforma               |                       |      |
| Plataforma               |                       | -    |
| Plataforma               |                       |      |

Note que no campo "Redes Sociais" temos dois botões que, respectivamente, apagam ou inserem outras redes.

O terceiro Bloco refere-se ao endereçamento do "Coletivo ou Grupo". Esta etapa é essencial para que o ponto apareça no mapa.

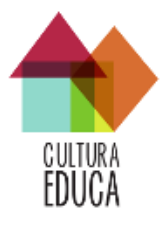

| ENDEREÇO                                  |                                                                                                    |                                                                                                    |
|-------------------------------------------|----------------------------------------------------------------------------------------------------|----------------------------------------------------------------------------------------------------|
| Cep *                                     | Logradouro *                                                                                                    |                                                                                                    |
| ? Q                                       |                                                                                                    |                                                                                                    |
| formato: 12232054<br>Não sabe seu CEP?    |                                                                                                    |                                                                                                    |
| Número *                                  | Complemento                                                                                                    | Bairro *                                                                                                    |
|                                           |                                                                                                    |                                                                                                    |
| UF                                        | Município                                                                                                    |                                                                                                    |
| - •                                       |                                                                                                    | Mostrar no Mapa                                                                                                    |
|                                           |                                                                                                    | use o botão acima para posicionar o mapa pelos campos que estiverem definidos                                                                                                    |
| Paulista<br>Consolação<br>Jardim Paulista | BLOUVISION<br>BLOUVISION<br>BLOUVISION | bio orguna as a non-<br>bio orguna as a non-<br>bio organa as a non-<br>bio organa as a non-<br>bio organ |

No campo "CEP" observe o formato ex. 05060060, se não souber seu CEP, você pode

| procura-lo através do botão    | ?      | ou   | Não sabe seu CEP?        | . Ao digitar | seu CEP    |
|--------------------------------|--------|------|--------------------------|--------------|------------|
| clique na Lupa, a plataforma i | rá bus | scar | seu endereço e preencher | alguns campo | os. Clique |
| em Mostrar no Mapa             |        |      |                          |              |            |

O Mapa indicará o endereço requisitado e pedirá a sua confirmação. Veja imagem abaixo:

| ENDEREÇO<br>Cep •                      | Dados do Mapa                                                                    | × |                                                                                                    |
|----------------------------------------|----------------------------------------------------------------------------------|---|----------------------------------------------------------------------------------------------------|
| 05060060                               | Você deseja Trocar os Dados do Formulário de Endereço pelos encontrados no Mapa? |   |                                                                                                    |
| formato: 12232054<br>Não sabe seu CEP? | Rua: Travessa Lourenço Pellegati                                                 |   |                                                                                                    |
| Número *                               | CEP: 05060060                                                                    |   |                                                                                                    |
| 3                                      | Bairro: Alto da Lapa                                                             |   |                                                                                                    |
| UF                                     | Cidade: São Paulo                                                                |   |                                                                                                    |
| SP                                     | Sim Não                                                                          |   |                                                                                                    |
| a rilpinas                             |                                                                                  |   | n <b>to válido</b> ! Clique no mapa para alter<br>ical ou digite o endereço no formulário<br>na e clique em <b>Mostrar no Mapa</b> . |
|                                        | Dog Marro Whaterly                                                               |   | Proc<br>Manuel<br>Autor<br>Harro                                                                                                    |

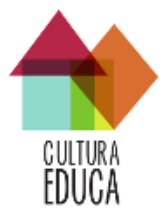

Ao clicar em "Sim" você estará confirmando que o endereço está correto, se a resposta for "Não" você pode corrigir seu endereço automaticamente novamente ou manualmente preenchendo os mesmos campos ou indicando sua localização diretamente no mapa.

O quarto e último Bloco refere-se as informações de ATUAÇÃO do "Coletivo ou Grupo".

| Abrangência geográfica                            | Áera de Estudo e Pesquisa |
|---------------------------------------------------|---------------------------|
|                                                   | •                         |
| Data de Abertura/Atua desde Número de Integrantes |                           |
| formato: AAAA                                     |                           |
| Breve Histórico de Atuação                        | Objetivo/Fim              |
|                                                   |                           |
|                                                   |                           |
|                                                   |                           |
|                                                   |                           |
|                                                   |                           |
| Linguagens Artísticas                             | Manifestações Culturais   |
|                                                   |                           |
| Area atuacao *                                    | Publico focal *           |
|                                                   |                           |
|                                                   |                           |

Preencha os campos e clique em "Salvar". Pronto seu cadastro na Plataforma CulturaEduca foi realizado.

# Cadastrando "Coletivo ou Grupo", segunda alternativa.

Você também pode cadastrar qualquer Agente ou Ação de outra forma. Com seu LOGIN realizado você pode acessar diretamente na barra superior do Portal a opção REDE.

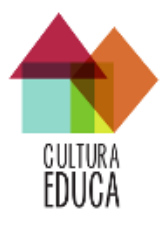

|        |                                                                                                    |                                                                                                    | Bem vinda(o)/ Melissa Machado ( Sa                                                                                                    | ć.    |
|--------|----------------------------------------------------------------------------------------------------|----------------------------------------------------------------------------------------------------|----------------------------------------------------------------------------------------------------|-------|
| EULURA | Мара                                                                                                    | Rede                                                                                                    | Blog                                                                                                    | Sobre |
|        | Rede de Cultura e Educação no Brasil           Contexto das reades           Bernaro básicae           Independent das reades           Independent das reades           Independent d | Entre pr<br>A Rede ag<br>cadantico<br>cadantico<br>prisultante<br>economia<br>educação:<br>Entrique<br>Agentes<br>Mavier<br>Mavier<br>Ações | o mapa da Redel<br>eias es na construcção caretira do maga da educação e cultura no Brast. Quaiquer<br>de senere roio cultura informações comparatitudas pelos seus próprios<br>No controls do catriagrafia social, o processo de construcção e magas<br>e debate socie do cateridade a construcción do professora de teoremana<br>porter es russidos pelo comunicade con openomicada per para inferidade,<br>a elebate socie ocordos de portingos políticama, asenso a inferidade,<br>paraticipanha, descentralização da midar, cultura digital, diversidade cultural,<br>ate e temas atins.<br>e a <b>Badede</b><br>* Fision<br># / Genestinos / Cemissões<br>socies Socialis |       |

Clique em "Coletivo / Grupo", você será direcionado para a tela abaixo:

|                                             |                                  |                   | Bern vinda(o)I Melissa Machado   Sair |                     |
|---------------------------------------------|----------------------------------|-------------------|---------------------------------------|---------------------|
|                                             | Мара                             | Rede              | Blog                                  | Sobre               |
| CULTURA                                     |                                  |                   |                                       |                     |
| LDUGA                                       |                                  |                   |                                       |                     |
| Agentes - Coletivo                          | Procure um(a) coleti             | vo pelo municipio | um(a) coletivo pelo nome Q            | + Cadastrar novo(a) |
| Nome                                        |                                  |                   |                                       |                     |
| Coletivo Teste - Sto Paulo - SP             |                                  |                   |                                       |                     |
| 🔶 Núcleo de Avaliação Institucional da FEU: | SP - NAI-FEUSP - Sile Peule - SP |                   |                                       |                     |
| Coletivo Blá - Salvador - BA                |                                  |                   |                                       |                     |
|                                             |                                  |                   |                                       |                     |
|                                             |                                  |                   |                                       |                     |
|                                             |                                  |                   |                                       |                     |
|                                             |                                  |                   |                                       |                     |
|                                             |                                  |                   |                                       |                     |
|                                             |                                  |                   |                                       |                     |
| Realiza                                     | ção: lidas                       |                   |                                       |                     |
|                                             |                                  |                   |                                       |                     |
|                                             |                                  |                   |                                       |                     |
|                                             |                                  |                   |                                       |                     |
|                                             | + Cadastra                       | r novo(a)         |                                       |                     |
| lique no hotão :                            |                                  |                   | sina o cadastramon                    | to da masm          |
| Juque no bolao .                            |                                  | e                 | siya u tauasiiamen                    | ito ua mesini       |

forma, você será direcionado para a mesma ficha de cadastro.

#### 3.1.3 Cadastramento de Instituição

Para realizar o cadastramento de "Instituição" na Plataforma CulturaEduca é necessário primeiramente fazer seu cadastro como Agente "Pessoa Física". A partir deste cadastramento você estará logado na Plataforma e poderá escolher a forma de cadastrar novos agentes e ou Ações.

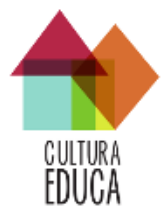

Existem duas maneiras para você cadastrar novos Agentes e ou Ações na Plataforma, a primeira delas é a partir do seu perfil de Pessoa Fisíca.

| 🛐 Melissa Machado                                                                                                    |                                                                                         |                           |                                                                                               |           |
|----------------------------------------------------------------------------------------------------|-----------------------------------------------------------------------------------------|---------------------------|-----------------------------------------------------------------------------------------------|-----------|
| Ficha Perfil de enterno Equipamentos 42                                                                                                    | Ações o                                                                                 |                           |                                                                                               | Q² Editar |
| Identificação                                                                                                    |                                                                                         | Localização               |                                                                                               |           |
| Data de Nascimento                                                                                                    | 10 de Julho de 1983                                                                     | Município                 | São Paulo - SP                                                                                |           |
| Identidade de Gênero                                                                                                    | Mulher                                                                                  | Endereço                  | Não disponível                                                                                |           |
| Raça ou Cor / Identidade Étnico-cultural                                                                                                    | Parda / Não informado                                                                   | Latitude                  | -46.6638012                                                                                   |           |
| Escolaridade / Ocupação                                                                                                    | MBA / Historiador(a)                                                                    | Longitude                 | -23.6457799007                                                                                |           |
| Telefone<br>Email                                                                                                    | (11) 97133-7508 (11) 98144-5505<br>melissa@iidas.org.br                                 | Atuação                   |                                                                                               |           |
| Redes Sociais                                                                                                    | Nenhuma rede social cadastrada                                                          | Atua desde                | 2002                                                                                          |           |
| Vínculo com outros agentes                                                                                                    |                                                                                         | Área de atuação           | - Activos<br>- Arte e cultura<br>- Olidadenia e Democracia<br>- Cultura de Poves Tradicionals |           |
| Você participa de algum Coletivo, Instituição, Fórum, Conselho ou Co<br>(caso já houver sido cadastrado) ou o botão abaixo para cadastrar um no | omité ou mesmo Movimento Social? Utilize o espaço abaixo para vincular-se<br>vo agente. | Público Focal             | - Adolescentes                                                                                |           |
| Dinite o nome do anente que deseia se vincular                                                                                                  | · •                                                                                     | Linguagens Artisticas     | Nenhuma linguagem artística cadastrada                                                        |           |
| pillar a nome ao alleure das acsela se surcais                                                                                                  | •                                                                                       | Manifestações Culturais   | Nenhuma manifestação cultural cadastrada                                                      |           |
|                                                                                                    | Cadastrar novo agente 👻                                                                 | Área de Estudo e Pesquisa | Não informada                                                                                 |           |
|                                                                                                    |                                                                                         | Tipo de espaço de atuação | - Instituto de Pesquisa<br>- Museu<br>- Ponto de Cultura                                      |           |
|                                                                                                    |                                                                                         |                           |                                                                                               |           |
|                                                                                                    |                                                                                         |                           |                                                                                               |           |
|                                                                                                    |                                                                                         |                           |                                                                                               |           |

Observe que ao final da sua ficha de detalhe, existe o botão:

Clique no Botão e escolha a categoria de agente que você gostaria de cadastrar.

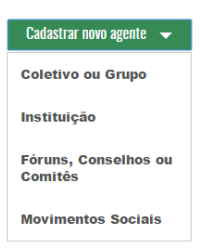

Cadastrar novo agente 👻

Neste caso cadastraremos "Instituição". Aqui estamos considerando que "Instituição" é uma associação de pessoas com CNPJ.

Clique sobre "Instituição" e você será direcionado para a tela de cadastro. Inicie seu cadastramento pelo Bloco IDENTIFICAÇÃO, como na imagem abaixo:

| cultura<br>EDUCA |
|------------------|

| IDENTIFICAÇÃO                                                                                                    |                                         |   |
|----------------------------------------------------------------------------------------------------|-----------------------------------------|---|
| Nome *                                                                                                    | CNPJ*                                   |   |
|                                                                                                    |                                         |   |
| Avatar<br>Escolher arquivo Nenhum arquivo selecionado                                                                     |                                         |   |
| Avatar<br>Escolher arquivo Nenhum arquivo selecionado<br>Natureza Administrativa *                                        | Natureza jurídica                       |   |
| Avatar Escolher arquivo Nenhum arquivo selecionado Natureza Administrativa •                                              | Natureza jurídica                       | - |
| Avatar<br>Escolher arquivo Nenhum arquivo selecionado<br>Natureza Administrativa *<br><br>Nome do Contato de Referência * | Natureza jurídica E-mail do Responsável |   |

Lembre-se que o campos marcados com: \*, são de preenchimento obrigatório. Perceba que seu nome já estará carregado, porém se for o caso, você poderá mudar essa informação.

O Segundo Bloco diz respeito as informações de CONTATO da Instituição. Lembre-se sempre de inserir as informações de DDD nos campos de "Telefone".

| CONTATO                |            |            |  |
|------------------------|------------|------------|--|
| E-mail institucional * | Telefone 1 | Telefone 2 |  |
|                        |            |            |  |
| Site                   |            |            |  |
|                        |            |            |  |
|                        |            |            |  |
| Redes Sociais          |            |            |  |
| Plataforma             | Link       |            |  |
|                        | -          |            |  |
|                        |            |            |  |
|                        |            | S (*       |  |
|                        |            |            |  |
|                        |            |            |  |
|                        |            |            |  |

Note que no campo "Redes Sociais" temos dois botões respectivamente, apagam ou inserem outras redes.

O terceiro Bloco refere-se ao endereçamento da "Instituição". Esta etapa é essencial para que o ponto apareça no mapa.

que,

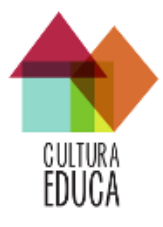

| ENDERECO                                                                 |                                         |                                                                                                    |
|--------------------------------------------------------------------------|-----------------------------------------|----------------------------------------------------------------------------------------------------|
| Cep*                                                                     | Logradouro *                            |                                                                                                    |
| ? Q                                                                      |                                         |                                                                                                    |
| formato: 12232054<br>Não sabe seu CEP?                                   |                                         |                                                                                                    |
| Número *                                                                 | Complemento                             | Bairro *                                                                                                    |
|                                                                          |                                         |                                                                                                    |
| UF                                                                       | Município                               | CONTRACTOR AND A DECISION                                                                                                    |
| - 7                                                                      | •                                       | Mostrar no Mapa                                                                                                    |
|                                                                          |                                         | use o botão acima para posicionar o mapa pelos campos que estiverem definidos                                                                                                    |
| Paulista<br>Paulista<br>Consolação<br>Certueira Cesar<br>Jardim Paulista | Dela Vista<br>Dela Vista<br>Trisnon Map | Single Single Sing |

No campo "CEP" observe o formato ex. 05060060, se não souber seu CEP, você pode

| procura-lo a | través do botão  | ?       | ou    | Não s   | sabe . | seu C   | EP?     | . Ao   | digitar | seu   | CEP   |
|--------------|------------------|---------|-------|---------|--------|---------|---------|--------|---------|-------|-------|
| clique na Lu | pa, a plataforma | irá bus | car s | seu end | lereço | e preer | ncher a | alguns | s camp  | os. C | lique |
| em           | г по Мара        |         |       |         |        |         |         |        |         |       |       |

O Mapa indicará o endereço requisitado e pedirá a sua confirmação. Veja imagem abaixo:

| ENDEREÇO<br>Cep •                      | Dados do Mapa                                                                    | × |                                                                                               |
|----------------------------------------|----------------------------------------------------------------------------------|---|-----------------------------------------------------------------------------------------------|
| 05060060                               | Você deseja Trocar os Dados do Formulário de Endereço pelos encontrados no Mapa? |   |                                                                                               |
| formato: 12232054<br>Não sabe seu CEP? | Rua: Travessa Lourenço Pellegati                                                 |   |                                                                                               |
| Número *                               | CEP: 05060060                                                                    |   |                                                                                               |
| 3                                      | Bairro: Alto da Lapa                                                             |   |                                                                                               |
| UF                                     | Cidade: São Paulo                                                                |   |                                                                                               |
| SP                                     | Sim Não                                                                          |   |                                                                                               |
| ra Filipinas                           |                                                                                  |   | nto válido! Clique no mapa<br>cal ou digite o endereço no<br>na e clique em <b>Mostrar no</b> |
|                                        |                                                                                  |   | Praça<br>Manoel<br>Aveiro                                                                     |

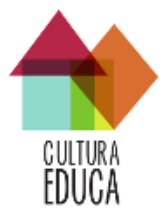

Ao clicar em "Sim" você estará confirmando que o endereço está correto, se a resposta for "Não" você pode corrigir seu endereço automaticamente novamente ou manualmente preenchendo os mesmos campos ou indicando sua localização diretamente no mapa.

O quarto e último Bloco refere-se as informações de ATUAÇÃO da "Instituição".

| Abrangência geográfica                                             |                       | Áera de Estudo e Pesquisa |   |
|--------------------------------------------------------------------|-----------------------|---------------------------|---|
| Abrangencia geografica                                             |                       |                           |   |
|                                                                    |                       |                           |   |
|                                                                    |                       |                           |   |
| Jala de Aberluía/Alda desde                                        | Numero de integrantes |                           |   |
|                                                                    |                       |                           |   |
| formato: AAAA                                                      |                       |                           |   |
| Breve Histórico de Atuação                                         |                       | Objetivo/Fim              |   |
|                                                                    |                       |                           |   |
|                                                                    |                       |                           |   |
|                                                                    |                       |                           |   |
|                                                                    |                       |                           |   |
|                                                                    |                       |                           |   |
|                                                                    |                       |                           |   |
|                                                                    |                       |                           |   |
|                                                                    |                       |                           |   |
|                                                                    |                       |                           |   |
| inguagens Artísticas                                               |                       |                           |   |
| inguagens Artísticas                                               |                       |                           | / |
| inguagens Artísticas                                               |                       |                           | / |
| .inguagens Artísticas                                              |                       | Publico focal •           |   |
| Inguagens Artísticas                                               |                       | Publico focal *           |   |
| inguagens Artísticas<br>Area atuacao *                             |                       | Publico focal •           | h |
| Linguagens Artísticas                                              |                       | Publico focal •           | A |
| Linguagens Artísticas<br>Area atuacao *<br>Manifestações Culturais |                       | Publico focal •           | h |
| Linguagens Artísticas<br>Area atuacao •<br>Manifestações Culturais |                       | Publico focal •           |   |
| Linguagens Artísticas<br>Area atuacao •<br>Manifestações Culturais |                       | Publico focal •           |   |

Preencha os campos e clique em "Salvar". Pronto seu cadastro na Plataforma CulturaEduca foi realizado.

# Cadastrando "Instituição", segunda alternativa.

Você também pode cadastrar qualquer Agente ou Ação de outra forma. Com seu LOGIN realizado você pode acessar diretamente na barra superior do Portal CulturaEduca a opção REDE.

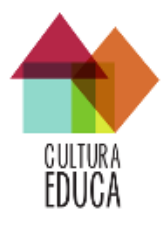

|         |                                                                                                    |                                                                                                    | Bem vinda(o)/ Melissa Machado (                                                                                                    | Sair  |
|---------|----------------------------------------------------------------------------------------------------|----------------------------------------------------------------------------------------------------|----------------------------------------------------------------------------------------------------|-------|
| CULTURA | Мара                                                                                                    | Rede                                                                                                    | Blog                                                                                                    | Sobre |
|         | 🚫 Rede de Cultura e Educação no Brasil                                                                                                    |                                                                                                    |                                                                                                    |       |
|         | Contexto das redes                                                                                                    | Entre pro                                                                                                    | mapa da Rede!                                                                                                    |       |
|         | Elementos básicos:<br>atorer/agentes - nós, enteres levelações entre eles - fluxos<br>cadeias en empações entre individos e/ou grupos que baseia-e em processos colaborativos<br>mediadas cada vez mais por tecnologías da informação e comunicação<br><b>Objetivos</b><br>enquanto categoria autoritação, projetar a realidade<br>enquanto categoria extendejica, projetar ações concretas de enfrestamento da realidade | A Rede apoi<br>usuário pod<br>cadastros. N<br>participativo<br>pesquisas e<br>desenvolvim<br>economia pi<br>educação, a | a-se na construyão coletiva do mapa da educação e cultur no Brasia Cualque e inserir elou editar as Informações compartilhadas pelos seus próprios do contexis da cantógrafia social, o processio de construyão de mapas a pode ser unado pela comunidade como oportunidade para a reflexão, debates sobre docladama, democraza, u tunatamor, cantografia social, o enterio comunitario, contreiro de políticas públicas, acesso à informação, artificação, conteiro da cantantação, a debates sobre docladama, democraza, públicas, acesso à informação, artificação, contreiro de políticas públicas, acesso à informação, artificação, da midia, cultura dipital, diversidade cultural, rite e temas afires. | r     |
|         | Características e princípios                                                                                                    | Enriqueça                                                                                                    | a Rede                                                                                                    |       |
|         | relações diversas em quantidade, qualidade e intensidade<br>adesão livre                                                                                                    | Agentes                                                                                                    |                                                                                                    |       |
|         | democrática<br>participativa                                                                                                    | Pessoa I<br>Coletivo                                                                                                    | Física<br>/ Grupo                                                                                                    |       |
|         | Estratégias<br>aumentar a interação entre os participantes/agentes<br>paração de acões coletinas compromisos e lanos entre as necesoas                                                                                                    | Foruns /<br>Movimer                                                                                                    | av<br>Conselhos / Comissões<br>ttes Sociais                                                                                                    |       |
|         | intercambio de informação, experiências e conhecimientos                                                                                                    | Ações<br>Atividad<br>Projetos                                                                                           | os                                                                                                    |       |
|         |                                                                                                    |                                                                                                    |                                                                                                    |       |
|         |                                                                                                    |                                                                                                    |                                                                                                    |       |

Clique em "Instituição", você será direcionado para a tela abaixo:

|                                    |                                                     |                            | Bem vinda(o)l Melissa Macha      | do   Sair             |
|------------------------------------|-----------------------------------------------------|----------------------------|----------------------------------|-----------------------|
|                                    | Мара                                                | Rede                       | Blog                             | Sobre                 |
|                                    |                                                     |                            |                                  |                       |
| EDUCA                              |                                                     |                            |                                  |                       |
| Agentes - Instituição              | Procure um(a)                                       | instituição pelo munícipio | cure um(a) instituição pelo nome | Q + Cadastrar novo(a) |
| Nome                               |                                                     |                            |                                  |                       |
| Núcleo de Educação Integral e A    | ções Afirmativas - Reche-PC                         |                            |                                  |                       |
| CEU CEI PROFESSORA ADELAID         | E TERESA LOPES CIMONARI - São Paulo - SP            |                            |                                  |                       |
| EE Reverendo José Borges dos S     | antos Junior - sas Paula - SP                       |                            |                                  |                       |
| EMEF Infante Dom Henrique - 510 P  | nie SP                                              |                            |                                  |                       |
| CEU EMEF - Deputado Cesar Arro     | ida Castanho - Sao Paulo - SP                       |                            |                                  |                       |
| E.M.E.F. Dr. Sócrates Brasileiro S | ampaio de Souza Vieira de Oliveira - Sto Paulo - SP |                            |                                  |                       |
| EMEF Professor Roberto Mange -     | São Paulo - SP                                      |                            |                                  |                       |
|                                    |                                                     |                            |                                  |                       |

Clique no botão :

e siga o cadastramento da mesma

forma, você será direcionado para a mesma ficha de cadastro.

+ Cadastrar novo(a)

# 3.1.4 Cadastramento de Foruns / Conselhos / Comissões

Você representa um Fórum, é mebro de algum Conselho ou Comissão? Se sim, este é o formulário de cadastro onde você poderá inserir informações sobre essas instancias e mapear suas AÇÕES.

Com seu Login de Agente Pessoa Física feito você pode cadastrar "Foruns / Conselhos / Comissões" a partir da sua Ficha de Detalhe ou da aba REDE no Menu superior da Plataforma.

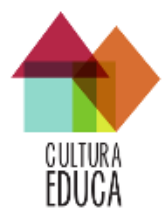

# A partir da sua Ficha de Detalhe:

| 🔮 Melissa Machado                                                                                                    |                                                                              |                           |                                                                                              | @ Editar |
|----------------------------------------------------------------------------------------------------|------------------------------------------------------------------------------|---------------------------|----------------------------------------------------------------------------------------------|----------|
| Ficha Perfil de entorno Equipamentos 42 Aç                                                                                                    | ões o                                                                        |                           |                                                                                              |          |
| Identificação                                                                                                    |                                                                              | Localização               |                                                                                              |          |
| Data de Nascimento                                                                                                    | 10 de Julho de 1983                                                          | Municipio                 | São Paulo - SP                                                                               |          |
| Identidade de Gênero                                                                                                    | Mulher                                                                       | Endereço                  | Não disponível                                                                               |          |
| Raça ou Cor / Identidade Étnico-cultural                                                                                                    | Parda / Não informado                                                        | Latitude                  | -46.6638012                                                                                  |          |
| Escolaridade / Ocupação                                                                                                    | MBA / Historiador(a)                                                         | Longitude                 | -23.6457799007                                                                               |          |
| Telefone                                                                                                    | (11) 97133-7508 (11) 98144-5505                                              |                           |                                                                                              |          |
| Email                                                                                                    | melissa@lidas.org.br                                                         | Atuação                   |                                                                                              |          |
| Redes Sociais                                                                                                    | Nenhuma rede social cadastrada                                               | Atua desde                | 2002                                                                                         |          |
| Vínculo com outros agentes                                                                                                    |                                                                              | Área de atuação           | - Acervos<br>- Arte e cultura<br>- Cidadamie o Democracia<br>- Cultura de Povos Tradicionais |          |
| Você participa de algum Coletivo, Instituição, Fórum, Conselho ou Comité<br>(caso já houver sido cadastrado) ou o botão abaixo para cadastrar um novo age | ou mesmo Movimento Social? Utilize o espaço abaixo para vincular-se<br>Inte. | Público Focal             | - Adolescentes                                                                               |          |
| Dinite o nome do anente que deseia se vincular                                                                                                    | · •                                                                          | Linguagens Artísticas     | Nenhuma linguagem artística cadastrada                                                       |          |
| ogino o nome ao agente que acaleja ao vincular                                                                                                    | •                                                                            | Manifestações Culturais   | Nenhuma manifestação cultural cadastrada                                                     |          |
|                                                                                                    | Cadastrar novo agente 👻                                                      | Área de Estudo e Pesquisa | Não informada                                                                                |          |
|                                                                                                    | Canastra nove agente                                                         | Tipo de espaço de atuação | - Instituto de Pesquisa<br>- Museu<br>- Ponto de Cultura                                     |          |
|                                                                                                    |                                                                              |                           |                                                                                              |          |

Observe que ao final da sua ficha de detalhe, existe o botão:

Clique no Botão e escolha a categoria de agente que você gostaria de cadastrar.

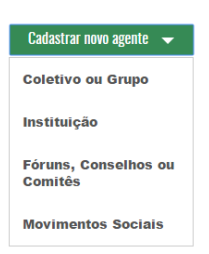

Cadastrar novo agente 👻

Neste caso cadastraremos "Foruns / Conselhos / Comissões". Clique sobre ""Foruns / Conselhos / Comissões" e você será direcionado para a tela de cadastro. Inicie seu cadastramento pelo Bloco IDENTIFICAÇÃO, como na imagem abaixo:

| Nov | o férum, conselho ou comitê                           |                         |                           |
|-----|-------------------------------------------------------|-------------------------|---------------------------|
|     | IDENTIFICAÇÃO                                         |                         |                           |
|     | Nome *                                                |                         |                           |
|     |                                                       |                         |                           |
|     | Avatar<br>Escolher arquivo Nenhum arquivo selecionado | Número de Integrantes • | Vinculo com órgão público |

Lembre-se que o campos marcados com: \*, são de preenchimento obrigatório. Ao Clicar

| Vínculo com órgão público [<br>em | serão abertos outros campos para preenchimento: |
|-----------------------------------|-------------------------------------------------|
| Orgilo público vinculado •        | Estera do órgão público *                       |

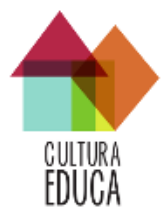

O Segundo Bloco diz respeito as informações de CONTATO de "Foruns / Conselhos / Comissões". Lembre-se sempre de inserir as informações de DDD nos campos de "Telefone".

| CONTATO       |            |            |
|---------------|------------|------------|
| Email *       | Telefone 1 | Telefone 2 |
|               |            |            |
| Site          |            |            |
|               |            |            |
|               |            |            |
| Redes Sociais |            |            |
| Plataforma    | Link       |            |
| ******        | •          |            |
|               |            | 80         |
|               |            |            |
|               |            |            |

Note que no campo "Redes Sociais" temos dois botões respectivamente, apagam ou inserem outras redes.

O terceiro Bloco refere-se ao endereçamento da "Foruns / Conselhos / Comissões". Esta etapa é essencial para que o ponto apareça no mapa.

×

que,

| ENDEREÇO                                                     |                          |                                                                                                    |
|--------------------------------------------------------------|--------------------------|----------------------------------------------------------------------------------------------------|
| Cep *                                                        | Logradouro *             |                                                                                                    |
| ? <b>Q</b>                                                   |                          |                                                                                                    |
| formato: 12232054<br>Não sabe seu CEP?                       |                          |                                                                                                    |
| Número *                                                     | Complemento              | Bairro *                                                                                                    |
| UF                                                           | Município                |                                                                                                    |
| - *                                                          |                          | Mostrar no Mapa                                                                                                    |
|                                                              |                          | use o botão acima para posicionar o mapa pelos campos que estiverem definidos                                                                                                    |
| Paulisso<br>Consolação<br>Cerqueira Cesar<br>Jardim Paulista | Belavista<br>Tranon Masp | berade<br>becade<br>becade |

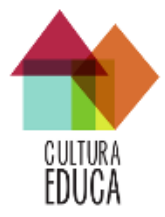

No campo "CEP" observe o formato ex. 05060060, se não souber seu CEP, você pode

procura-lo através do botão ou *Não sabe seu CEP?* . Ao digitar seu CEP clique na Lupa, a plataforma irá buscar seu endereço e preencher alguns campos. Clique em <u>Mostrar no Mapa</u>

O Mapa indicará o endereço requisitado e pedirá a sua confirmação. Veja imagem abaixo:

| ENDEREÇO<br>Cep *                      | Dados do Mapa                                                                    | × |                                                                                                    |
|----------------------------------------|----------------------------------------------------------------------------------|---|----------------------------------------------------------------------------------------------------|
| 05060060                               | Você deseja Trocar os Dados do Formulário de Endereço pelos encontrados no Mapa? |   |                                                                                                    |
| formato: 12232054<br>Não sabe seu CEP? | Rua: Travessa Lourenço Pellegati                                                 |   |                                                                                                    |
| Número *                               | CEP: 05060060                                                                    |   |                                                                                                    |
| 3                                      | Bairro: Alto da Lapa                                                             |   |                                                                                                    |
| UF                                     | Cidade: São Paulo                                                                |   |                                                                                                    |
| SP                                     | Sim Não                                                                          |   |                                                                                                    |
| " Allpinas                             |                                                                                  |   | n <b>to válido!</b> Clique no mapa<br>cal ou digite o endereço na<br>ma e clique em <b>Mostrar no</b> |
|                                        |                                                                                  |   | Proco<br>Monoel Proco                                                                                 |

Ao clicar em "Sim" você estará confirmando que o endereço está correto, se a resposta for "Não" você pode corrigir seu endereço automaticamente novamente ou manualmente preenchendo os mesmos campos ou indicando sua localização diretamente no mapa.

O quarto e último Bloco refere-se as informações de ATUAÇÃO da "Foruns / Conselhos / Comissões".

| ATUAÇÃO                        |                                                        |
|--------------------------------|--------------------------------------------------------|
| Abrangência geográfica         | Data de Abertura/Atua desde Periodicidade das reuniões |
| ******                         | •                                                      |
|                                | formato: AAAA                                          |
| Breve Histórico de Atuação     | Objetivo/Fim                                           |
|                                |                                                        |
|                                |                                                        |
|                                |                                                        |
|                                |                                                        |
|                                |                                                        |
|                                |                                                        |
|                                |                                                        |
| Companie To Abust              |                                                        |
| Composição Atuai               |                                                        |
| Nome                           | Cargo                                                  |
|                                |                                                        |
|                                | 00                                                     |
|                                |                                                        |
| Area atuacao * Publico focal * | Data início do mandato Data fim do mandato             |
|                                |                                                        |
|                                |                                                        |
|                                |                                                        |
|                                | Cancelar Salvar                                        |

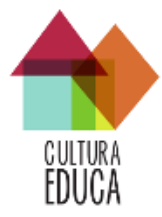

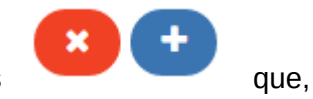

Note que no campo "Composição atual" temos dois botões respectivamente, apagam ou inserem nomes e cargos.

Preencha os campos e clique em "Salvar". Pronto seu cadastro na Plataforma CulturaEduca foi realizado.

# Cadastrando "Foruns / Conselhos / Comissões", segunda alternativa.

Você também pode cadastrar qualquer Agente ou Ação de outra forma. Com seu LOGIN realizado você pode acessar diretamente na barra superior do Portal CulturaEduca a opção REDE.

| Import     proce     plog     plog     Softe                                                                                                    |
|----------------------------------------------------------------------------------------------------|
| Networks of the de Cultura e Educação no Brazil Concexto das nedes Dementos básicas monteris designeres - no, consolventerisdos entre noncospos de minempos que bases de entre noncospos de minempos que bases de entre noncospos de informação e consunciação monterisdos contextos de intermeçãos e contextos de entretartemento os tenteristantementos de estatementos que tentementos de estatementos de estatementos de es |
| Flementes básicas       Arbedra posteria de service dada as normaçãos escuenda de consultação e cultura de finas de culturação e cultura de finas de culturação e cultura de finas de culturação e cultura de finas de culturação e cultura de finas de culturação e cultura de finas de culturação e cultura de finas de culturação e cultura de finas de culturação e cultura de finas de culturação e cultura de finas de culturação e cultura de finas de culturação e de cultura de finas de culturação e de tenentidação e de tenentidação e de tenente de tenentida e de tenentida de tenentidaçã          |
| relações diversas em quantidade, qualidade e intensidade adeida lime demozrâcia partópativa Estratégias autorestra interação estre os partópantesiagentes parção de ações coterios, compremisos e laços estes parção de ações coterios, compremisos e laços estes Actividades e Propietos                                                                                                    |
|                                                                                                    |

Clique em "Foruns / Conselhos / Comissões", você será direcionado para a tela abaixo:

|                                                         |               |                                            | Bem vinda(o)I Melissa Ma                       | achado   Sair          |
|---------------------------------------------------------|---------------|--------------------------------------------|------------------------------------------------|------------------------|
| Maj                                                     | a             | Rede                                       | Blog                                           | Sobre                  |
| cultura<br>EDUCA                                        |               |                                            |                                                |                        |
| Agentes - Fórum, Conselho ou Comitê                     | Procure um(a) | lórum, conselho ou comitê pelo munícipio 🍷 | ire um(a) fórum, conselho ou comiliê pelo nome | Q. + Cadastrar novo(a) |
| Nome                                                    |               |                                            |                                                |                        |
| Comité Libertação Povo Afrodescendente - 581 Paulo - 5P |               |                                            |                                                |                        |
|                                                         |               |                                            |                                                |                        |

Clique no botão :

e siga o cadastramento da mesma

forma, você será direcionado para a mesma ficha de cadastro.

+ Cadastrar novo(a)

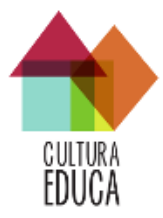

# 3.1.5 Cadastramento de Movimentos Sociais

Se você faz parte de algum Movimento e quer integrar a Plataforma de Cultura e Educação, Portal CultuEduca, esta é a forma de cadastramento que você deve seguir.

Faça seu Login de Agente Pessoa Física com ele feito você pode cadastrar "Movimentos Sociais" a partir da sua Ficha de Detalhe ou da aba REDE no Menu superior da Plataforma.

A partir da sua Ficha de Detalhe:

| 📔 Melissa Machado                                                                                                    |                                                                 |                           |                                                                                              |            |
|----------------------------------------------------------------------------------------------------|-----------------------------------------------------------------|---------------------------|----------------------------------------------------------------------------------------------|------------|
| Ficha Perfil de enterno Equipamentos 42 Ações                                                                                                    | 0                                                               |                           |                                                                                              | (2) Editar |
| Identificação                                                                                                    |                                                                 | Localização               |                                                                                              |            |
| Data de Nascimento                                                                                                    | 10 de Julho de 1983                                             | Municipio                 | São Paulo - SP                                                                               |            |
| Identidade de Gênero                                                                                                    | Mulher                                                          | Endereço                  | Não disponível                                                                               |            |
| Raça ou Cor / Identidade Étnico-cultural                                                                                                    | Parda / Não informado                                           | Latitude                  | -46.6638012                                                                                  |            |
| Escolaridade / Ocupação                                                                                                    | MBA / Historiador(a)                                            | Longitude                 | -23.6457799007                                                                               |            |
| Telefone                                                                                                    | (11) 97133-7508 (11) 98144-5505                                 |                           |                                                                                              |            |
| Email                                                                                                    | melissa@lidas.org.br                                            | Atuação                   |                                                                                              |            |
| Redes Sociais                                                                                                    | Nenhuma rede social cadastrada                                  | Atua desde                | 2002                                                                                         |            |
| Vínculo com outros agentes                                                                                                    |                                                                 | Área de atuação           | - Acervos<br>- Arte e cultura<br>- Cidadania e Democracia<br>- Cultura de Povos Tradicionais |            |
| Você participa de algum Coletivo, Instituição, Fórum, Conselho ou Comitê ou m<br>(caso iá houver sido cadastrado) ou o botão abaixo para cadastrar um novo agente. | esmo Movimento Social? Utilize o espaço abaixo para vincular-se | Público Focal             | - Adolescentes                                                                               |            |
| Dinite o nome do anente que deseia se vincular                                                                                                    | -                                                               | Linguagens Artisticas     | Nenhuma linguagem artistica cadastrada                                                       |            |
| reflire o nome no affente das gesela se anicorai                                                                                                    | . •                                                             | Manifestações Culturais   | Nenhuma manifestação cultural cadastrada                                                     |            |
|                                                                                                    | Cadastrar news agente 👻                                         | Área de Estudo e Pesquisa | Não informada                                                                                |            |
|                                                                                                    | - Caucastai novo agcint                                         | Tipo de espaço de atuação | - Instituto de Pesquisa<br>- Museu<br>- Ponto de Cultura                                     |            |
|                                                                                                    |                                                                 |                           |                                                                                              |            |

Observe que ao final da sua ficha de detalhe, existe o botão:

Clique no Botão e escolha a categoria de agente que você gostaria de cadastrar.

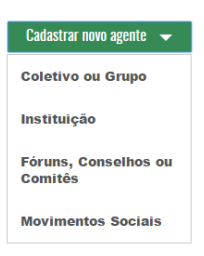

Cadastrar novo agente 👻

Neste caso cadastraremos "Movimentos Sociais". Clique sobre "Movimentos Sociais" e você será direcionado para a tela de cadastro. Inicie seu cadastramento pelo Bloco IDENTIFICAÇÃO, como na imagem abaixo:

| EDUCA                                                 |                                 |
|-------------------------------------------------------|---------------------------------|
| rannu                                                 |                                 |
| New newiments social                                  |                                 |
| IDENTIFICAÇÃO                                         |                                 |
| Nome •                                                |                                 |
|                                                       |                                 |
| Avatar Escollner arguilvo Nenhum arguilvo selecionado |                                 |
| Contato de Referência                                 | E-mail do Contato de Referência |
| Melissa Machado                                       | melissa@iidas.org.br            |
|                                                       |                                 |

Lembre-se que o campos marcados com: \*, são de preenchimento obrigatório. Perceba que seu nome já estará carregado, porém se for o caso, você poderá mudar essa informação.

O Segundo Bloco diz respeito as informações de CONTATO de "Movimentos Sociais". Lembre-se sempre de inserir as informações de DDD nos campos de "Telefone".

| ONTATO        |            |      |            |    |
|---------------|------------|------|------------|----|
| ail *         | Telefone 1 |      | Telefone 2 |    |
|               |            |      |            |    |
|               |            |      |            |    |
|               |            |      |            |    |
|               |            |      |            |    |
|               |            |      |            |    |
| Redes Sociais |            |      |            |    |
| lataforma     |            | Link |            |    |
|               |            | LIIK |            |    |
|               |            |      |            |    |
|               |            |      |            | 00 |
|               |            |      |            |    |
|               |            |      |            |    |

Note que no campo "Redes Sociais" temos dois botões respectivamente, apagam ou inserem outras redes.

O terceiro Bloco refere-se ao endereçamento da "Movimentos Sociais". Esta etapa é essencial para que o ponto apareça no mapa.

×

que,

| en *                                   | Logradouro  |                                                                               |
|----------------------------------------|-------------|-------------------------------------------------------------------------------|
| ep 2                                   | Q           |                                                                               |
| formato: 12232054<br>Não sabe seu CEP? |             |                                                                               |
| úmero *                                | Complemento | Bairro •                                                                      |
| UF                                     | Município   |                                                                               |
|                                        | 27.         | - Mostrar no Mapa                                                             |
|                                        |             | use o botão acima para posicionar o mapa pelos campos que estiverem definidos |
| Palita                                 |             |                                                                               |
| erqueira César                         |             | ngleses Prove Perror Sho Joaguin master low 2                                 |

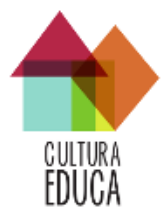

No campo "CEP" observe o formato ex. 05060060, se não souber seu CEP, você pode

procura-lo através do botão ou *Não sabe seu CEP?* . Ao digitar seu CEP clique na Lupa, a plataforma irá buscar seu endereço e preencher alguns campos. Clique em Mostrar no Mapa

O Mapa indicará o endereço requisitado e pedirá a sua confirmação. Veja imagem abaixo:

| ENDEREÇO<br>Cep •                      | Dados do Mapa                                                                                                    | ×               |                                                                                           |
|----------------------------------------|----------------------------------------------------------------------------------------------------|-----------------|-------------------------------------------------------------------------------------------|
| 05060060                               | Você deseja Trocar os Dados do Formulário de Endereço pelos encontrados no Mapa?                                                                                                    |                 |                                                                                           |
| formato: 12232054<br>Não sabe seu CEP? | Rua: Travessa Lourenço Pellegati                                                                                                    |                 |                                                                                           |
| Número *                               | CEP: 05060060                                                                                                    |                 |                                                                                           |
| 3                                      | Bairro: Alto da Lapa                                                                                                    |                 |                                                                                           |
| UF                                     | Cidade: São Paulo                                                                                                    |                 |                                                                                           |
| SP                                     | Sim Não                                                                                                    |                 |                                                                                           |
| ra Filipinas                           |                                                                                                    | nt<br>ica<br>ma | o válido! Clique no mapa<br>al ou digite o endereço no<br>a e clique em <b>Mostrar no</b> |
|                                        | and a second second sec |                 | Praça<br>Manoel Praça                                                                     |

Ao clicar em "Sim" você estará confirmando que o endereço está correto, se a resposta for "Não" você pode corrigir seu endereço automaticamente novamente ou manualmente preenchendo os mesmos campos ou indicando sua localização diretamente no mapa.

O quarto e último Bloco refere-se as informações de ATUAÇÃO da "Movimentos Sociais".

| ATUAÇÃO                        |                                                   |
|--------------------------------|---------------------------------------------------|
| Abrangência geográfica         | Data de Abertura/Atua desde Número de Integrantes |
|                                |                                                   |
|                                | formato: AAAA                                     |
| Breve Histórico de Atuação     | Objetivo/Pim                                      |
| Area atuacao * Publico focal * | Aera de Estudo e Pesquisa                         |
|                                |                                                   |
|                                | Cancelar Salvar                                   |

Preencha os campos e clique em "Salvar". Pronto seu cadastro na Plataforma CulturaEduca foi realizado.

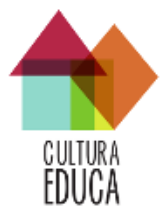

# Cadastrando "Movimentos Sociais", segunda alternativa.

Você também pode cadastrar qualquer Agente ou Ação de outra forma. Com seu LOGIN realizado você pode acessar diretamente na barra superior do Portal CulturaEduca a opção REDE.

|                 |                                                                                                    |                                                                                                    | Bem vinda(o)/ Melissa Machado ( Sair                                                                                                    |       |
|-----------------|----------------------------------------------------------------------------------------------------|----------------------------------------------------------------------------------------------------|----------------------------------------------------------------------------------------------------|-------|
|                 | Мара                                                                                                    | Rede                                                                                                    | Blog                                                                                                    | Sobre |
| elinea<br>EDUCA | Rede de Cultura e l'ducação no Brasil           Contexto das redes           Elementos básicos:           antervalementos - nós: consensantuaçãos entre indervalementos das consensantuaçãos entre indervalementos en un processos colaborativos mediadas cada vas mais por tecnologias da informação e comunicação           Objetivos           enquanto categoria amálitica: espícar a natidade econousicação           Objetivos           enquanto categoria amálitica: espícar a realidade econousicação da realidade           Características e principios | Entre pro mapa da F<br>A Rede apoia-se na cons<br>usuario pode inserie reou<br>participativo pode serier<br>perquisas de debates sob<br>deservolvimento comunu<br>economi partopativa, da<br>educação, arte e temas a<br>Entrioueca a Rede | Tedel<br>trução coletiva do mapa da educação e cultura no Brasil. Qualquer<br>reditar as informações companitandas pelos seus própros<br>audo pala comunidade como oportunidade para a refexilo,<br>re coldanta, electrical, urbansino, cargorada social,<br>tário, controle de políticas públicas, acesso à informação,<br>escentratazação da midia, cultura digital, diversidade cultural,<br>atins. |       |
|                 | ndeptes diversa em quentidade, qualidade e internidade<br>sensocialis<br>participantia<br>Estratégica<br>aumentar a interesção entre os participantes/agentes<br>geração de ações coletinas, compromisos e laços entre as pessoas<br>intercandos de informação, esperiências e conhecimentos                                                                                                    | Agente s<br>Persoa Finina<br>Cohtivo Jorgo<br>Forma (Consolhos<br>Mavimentos Socials<br>Ações<br>Atividades<br>Projetos                                                                                                    | / Cemissées                                                                                                    |       |

Clique em "Foruns / Conselhos / Comissões", você será direcionado para a tela abaixo:

|                                       |         |                                       | Bem vinda(o)! Melissa M                  | achado   Sair         |
|---------------------------------------|---------|---------------------------------------|------------------------------------------|-----------------------|
|                                       | Мара    | Rede                                  | Blog                                     | Sobre                 |
| EDUCA                                 |         |                                       |                                          |                       |
| Agentes - Movimento Social            | Procure | um(a) movimento social pelo munícipio | Procure um(a) movimento social pelo nome | Q + Cadastrar novo(a) |
| Nome                                  |         |                                       |                                          |                       |
| Movimento Luta Negra - São Paulo - SP |         |                                       |                                          |                       |
|                                       |         |                                       |                                          |                       |
|                                       |         |                                       |                                          |                       |
|                                       | + Cad   | lastrar novo(a)                       |                                          |                       |
| Clique no botão :                     |         |                                       | e siga o cadastr                         | amento da mesma       |

forma, você será direcionado para a mesma ficha de cadastro.

# 3.2 Cadastramento de Ações

# **3.2.1 Cadastramento de Projetos**

No Portal CulturaEduca você também pode cadastrar suas AÇÕES. Essas AÇÕES podem ser divididas em PROJETOS (Ação que se desdobra em diversas Atvidades) ou ATIVIDADES (Ações pontuais que não fazem parte de Projetos).

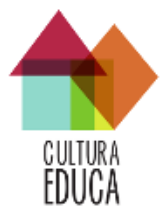

Para iniciar o cadastramento de PROJETOS você precisa estar logado como Agente Pessoa Física. Após realizar o Login entre na aba AÇÕES da sua Ficha de detalhe, como mostra a imagem abaixo:

| lelissa Machado                  |                                |                    |                          |                                      |                                                                     |
|----------------------------------|--------------------------------|--------------------|--------------------------|--------------------------------------|---------------------------------------------------------------------|
| ha Perfil do entorno             | Equipamentos 42                | Ações 0            |                          |                                      | QB                                                                  |
| 05                               |                                |                    | + Cadastrar novo projeto | Atividades                           | + Cadastrar nova ativi                                              |
| um projeto registrado            |                                |                    |                          | Nenhuma atividade registrado         |                                                                     |
|                                  |                                |                    |                          |                                      |                                                                     |
|                                  |                                | + Cadastrar no     | vo proieto               |                                      |                                                                     |
| Clique no                        | botão:                         |                    |                          | . este botão irá direcior            | na-lo para a ficha de                                               |
|                                  |                                |                    |                          |                                      |                                                                     |
|                                  |                                | Ca                 | adastro de               | PROJETOS.                            |                                                                     |
| F1010.4                          |                                |                    |                          |                                      |                                                                     |
| a) prejete                       |                                |                    |                          |                                      |                                                                     |
|                                  |                                |                    |                          |                                      |                                                                     |
| IDENTIFICAÇÃO                    |                                |                    |                          | Vínculo na Ação *                    | Outro Tipo de Vínculo *                                             |
|                                  |                                |                    |                          | Aluno(a)                             |                                                                     |
|                                  |                                |                    |                          | Escolha o seu vínculo com essa ação. | Ao escolher o tipo de vínculo 'Outro' este campo estará habilitado. |
| Tino da Propositor               |                                | Dranonilor         |                          |                                      |                                                                     |
| O próprio agente                 |                                | Melissa Machado    |                          |                                      | Financiado                                                          |
|                                  |                                |                    |                          |                                      | Pigen & Internation                                                 |
|                                  |                                |                    |                          |                                      |                                                                     |
|                                  |                                |                    |                          |                                      |                                                                     |
| oitar com qual(is) programa(s)   | ou ação(ões) de governo o proy | eto está vinculado |                          |                                      |                                                                     |
| RS                               |                                |                    |                          | Objetivo/Fim *                       |                                                                     |
|                                  |                                |                    |                          |                                      |                                                                     |
| Data início da acão              |                                |                    |                          |                                      |                                                                     |
| 00/00/0000                       |                                |                    |                          |                                      |                                                                     |
|                                  |                                |                    |                          |                                      |                                                                     |
| Data fim da ação                 |                                |                    |                          |                                      |                                                                     |
|                                  |                                |                    |                          |                                      |                                                                     |
|                                  |                                |                    |                          | Temas •                              |                                                                     |
| uagens Artísticas                |                                |                    |                          |                                      |                                                                     |
| uagens Artísticas                |                                |                    |                          |                                      |                                                                     |
| ico Focal *                      |                                |                    |                          | Manifestações Culturais              |                                                                     |
| uagens Artísticas<br>Ico Focal • |                                |                    |                          | Manifestações Culturais              |                                                                     |
| ico Focal •                      |                                |                    |                          | Manifestações Culturais              |                                                                     |

Lembre-se que o campos marcados com: \*, são de preenchimento obrigatório. Note que no campo "Propositor" seu nome estará automaticamente carregado, caso você não seja o "Propositor", mude o campo "Tipo de Propositor" e corrija a informação.

Ao completar o cadastramento clique em "Salvar". Ao Salvar seu cadastro você irá ser direcionado a tela abaixo:

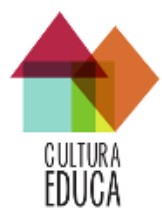

|                                                                                           |                                         |                                              | Bern vinda(o)l Melissa Machado   Sair                                         |
|-------------------------------------------------------------------------------------------|-----------------------------------------|----------------------------------------------|-------------------------------------------------------------------------------|
| CHATRA                                                                                    | Мара                                    | Redo                                         | Blog Sobre                                                                    |
| Sua açilo ainda nilio possul localis cadastrados. Gli<br>Projeto - Cultura Popular na Esc | iique nequi para cadastrii-los.<br>1010 |                                              | ,<br>,                                                                        |
| Ficha Membros T                                                                           |                                         |                                              | <b>4.</b> San deja) projetni 🖉 Gerencian locari da nção 🛛 🧟 Edito             |
| Identificação                                                                             |                                         | Atuação                                      |                                                                               |
| Nome                                                                                      | Cultura Popular na Escola               | Resumo do Projeto                            | lorem lpsum                                                                   |
| Propositor                                                                                | Melissa Machado                         | Objetivo                                     | lorem (psum                                                                   |
| Valor do Projeto                                                                          | Não Informado                           | Linguagens Artisticas                        | Não informadas                                                                |
| Financiamentos                                                                            | Ação não tem financiamento.             | Temas                                        | Capoeira<br>Cultura de Pouse Tradicionais                                     |
| Data Inicio do Projeto                                                                    | Não declarado                           |                                              | Alunos do ensino mérico                                                       |
| Data Fim do Projeto                                                                       | Não declarado                           | Público Focal                                | Alunos educação infantil<br>Alunos ensino fundamental I e II                  |
|                                                                                           |                                         | Manifestações Culturais                      | Não informadas                                                                |
|                                                                                           |                                         | Atividades                                   |                                                                               |
|                                                                                           |                                         | Esse projeto possui alguma Atividade? Clique | i no botão abalxo para cadastrar uma nova atividade vinculada a esse projeto. |
|                                                                                           |                                         |                                              | Cadastrar nova atividade                                                      |

Por aqui você poderá cadastrar LOCAIS onde foram realizadas Ações do Seu PROJETO e tembém cadastrar ATIVIDADES para o seu PROJETO.

|                                        | 🚳 Gerenciar locais da ação |                         |
|----------------------------------------|----------------------------|-------------------------|
| Para cadastrar LOCAIS clique no botão: |                            | , você será direcionado |
| para a tela abaixo:                    |                            |                         |

|                           |                          |               | Bem vinda(o)I Melissa Mae | chado   Sair           |
|---------------------------|--------------------------|---------------|---------------------------|------------------------|
| _                         | Мара                     | Rede          | Blog                      | Sobre                  |
| EDUCA                     |                          |               |                           |                        |
| Locais do(a) Projeto - Cu | iltura Popular na Escola |               |                           | + Cadastrar novo local |
| Endereço                  |                          |               |                           |                        |
| Nenhum local cadastrado.  |                          |               |                           |                        |
|                           |                          |               |                           |                        |
|                           | + Cadastrar novo local   |               | informaçãos do .          | adactra o Colvo        |
| ilque em 💻                |                          | e preencha as | iniornações do (          | cauastro e Salve       |

informações:

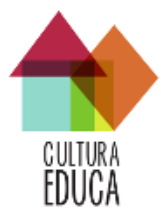

| ENDEREÇO<br>Local                      |                                                                                                    |                                   |                 |
|----------------------------------------|----------------------------------------------------------------------------------------------------|-----------------------------------|-----------------|
| сер* ? Q                               | Logradouro •                                                                                                    |                                   |                 |
| formato: 12232054<br>Não sabe seu CEP? |                                                                                                    |                                   |                 |
| Número •                               | Complemento                                                                                                    | Bairro *                          |                 |
| UF                                     | Municipio                                                                                                    |                                   |                 |
| -                                      |                                                                                                    | use o botão acima para posicionar | Mostrar no Mapa |
|                                        | entre in control of the second second s |                                   |                 |
|                                        |                                                                                                    |                                   | Cancelar Salv   |

Pronto, você já pode conferir os locais onde foram realizados as Ações do seu PROJETO. Não há limites para o cadastramento de locais.

|                                                                                                    |                                    |      | Bem vinda(o)l Melissa Ma | achado   Sair          |
|----------------------------------------------------------------------------------------------------|------------------------------------|------|--------------------------|------------------------|
|                                                                                                    | Мара                               | Rede | Blog                     | Sobre                  |
| CULTURA                                                                                                    |                                    |      |                          |                        |
| EDUCA                                                                                                    |                                    |      |                          |                        |
| Locais do(a) Projeto - Cultura F                                                                                                    | Popular na Escola                  |      |                          | + Cadastrar novo local |
| Endereço                                                                                                    |                                    |      |                          |                        |
| EMEF Desembargador Amorim Lima<br>Endereço: Rua Professor Vicente Peixoto - 50 -<br>Municipio/UF: São Paulo - SP, Bairro: Vila Gor<br>Latitude: -46.7291897866, Longitude: -23.574 | - CEP: 05587160<br>nes<br>45617507 |      |                          | × Benover              |
|                                                                                                    |                                    |      |                          |                        |

Se o seu PROJETO está dividido em ATIVIDADES você também pode cadastra-las neste guarda-chuva, basta entrar na Ficha de detalhe do seu PROJETO e clicar em:

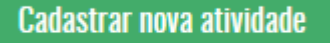

| Projeto - Cultura Popular na Es<br>Ficha Membres 1                                                                        | cola                        |                                                  | <b>≜s Sar égiprepis</b> €Gresser Inces é ação - O Editar                               |
|----------------------------------------------------------------------------------------------------|-----------------------------|--------------------------------------------------|----------------------------------------------------------------------------------------|
| Identificação                                                                                                    |                             | Atuação                                          |                                                                                        |
| Nome                                                                                                    | Cultura Popular na Escola   | Resumo do Projeto                                | lorem ipsum                                                                            |
| Propositor                                                                                                    | Melissa Machado             | Objetivo                                         | lorem ipsum                                                                            |
| Valor do Projeto                                                                                                    | Não Informado               | Linguagens Artísticas                            | Não informadas                                                                         |
| Financiamentos                                                                                                    | Ação não tem financiamento. | Temas                                            | Capoeira<br>Cultura de Povos Tradicionais                                              |
| Data Inicio do Projeto<br>Data Fim do Projeto                                                                             | Não declarado               | Público Focal                                    | Alunos do ensino médio<br>Alunos educação infantil<br>Alunos ensino fundamental I e II |
| Locais                                                                                                    |                             | Manifestações Culturais                          | Não Informadas                                                                         |
| EMEF Desembargador Amorim Lima<br>Endereço: Rua Professor Vicente Peixoto -<br>Municipio/UF: São Paulo - SP, Bairro: Vila | 50 - CEP: 05587160<br>Gomes | Atividades                                       |                                                                                        |
|                                                                                                    |                             | Esse projeto possui aiguma Atividade?/ Calque no | z ooteo abeano para calesstar uma nova atimoso varculada à esse projeto.               |

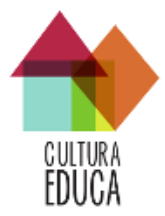

# Você será direiconado para a tela abaixo:

| Nome/Título *         |  | Vinculo com                                            | Vinculo na Ação •                    |  | Outro Tipo de Vinculo *                                          |
|-----------------------|--|--------------------------------------------------------|--------------------------------------|--|------------------------------------------------------------------|
|                       |  | Projeto: Cultura Popular na Escola por Melissa Machado | Aluno(a)                             |  |                                                                  |
|                       |  |                                                        | Escolha o seu vínculo com essa ação. |  | Ao escolher o tipo de vínculo 'Outro' este campo estará habilita |
| ormato da Atividade • |  |                                                        | Outro •                              |  |                                                                  |
|                       |  | -                                                      |                                      |  |                                                                  |
| Data início da ação   |  |                                                        | Data fim da ação                     |  |                                                                  |
|                       |  |                                                        |                                      |  |                                                                  |
| inguagens Artísticas  |  |                                                        | Temas •                              |  |                                                                  |
|                       |  |                                                        |                                      |  |                                                                  |
|                       |  |                                                        |                                      |  |                                                                  |
| Público Focal *       |  |                                                        | Manifestações Culturais              |  |                                                                  |
|                       |  |                                                        |                                      |  |                                                                  |
|                       |  |                                                        |                                      |  |                                                                  |
| inanciado             |  |                                                        |                                      |  |                                                                  |

Lembre-se que o campos marcados com: \*, são de preenchimento obrigatório. Clique em Salvar e você será direcionado a tela abaixo:

|                                                                |                             | Bern vinda(o)! Molissa Machado   Sair |         |                                                       |       |
|----------------------------------------------------------------|-----------------------------|---------------------------------------|---------|-------------------------------------------------------|-------|
| <b>A</b>                                                       | Мара                        | Rede I                                | Blog    | Sobre                                                 |       |
| cultura<br>EDUCA                                               |                             |                                       |         |                                                       |       |
| Sua ação ainda não possui locais cadastrados. Clique aqui para | cadastrá-los.               |                                       |         |                                                       | ×     |
| tividade - Capoeira Cultura Popular na Escola                  |                             |                                       |         |                                                       | _     |
| Ficha Membros 1                                                |                             |                                       |         | 💩 Sair də(a) atividade 🖉 Gerenciar ləcais da ação 📿 E | ditar |
| Identificação                                                  |                             | Atuação                               |         |                                                       |       |
| Nome                                                           | Capoeira                    | Linguagens Artisticas                 | Não inf | formadas                                              |       |
| Projeto                                                        | Cultura Popular na Escola   | Temas                                 | Cultura | a de Povos Tradicionais                               |       |
| Formato                                                        | Aula                        | Público Focal                         | Alunos  | i do ensino médio<br>reducação infantil               |       |
| Agente                                                         | Melissa Machado             | Manifestações Culturais               | Não inf | formadas                                              |       |
| Financiamentos                                                 | Ação não tem financiamento. | mannestayees outlands                 |         |                                                       |       |
| Data Início do Projeto                                         | Não definido                |                                       |         |                                                       |       |
| Data Fim do Projeto                                            | Não definido                |                                       |         |                                                       |       |

Por aqui você poderá cadastrar LOCAIS onde foram realizadas Atividades do seu PROJETO.

🚳 Gerenciar locais da ação

, você será direcionado

Para cadastrar LOCAIS clique no botão:

|                               |      |      | Bem vinda(o)I Melissa M | achado   Sair          |
|-------------------------------|------|------|-------------------------|------------------------|
|                               | Мара | Rede | Blog                    | Sobre                  |
| CULTURA                       |      |      |                         |                        |
| EDUGA                         |      |      |                         |                        |
| Locais do(a) Atividade - Capo | eira |      |                         | + Cadastrar novo local |
| Endereço                      |      |      |                         |                        |
| Nenhum local cadastrado.      |      |      |                         |                        |
|                               |      |      |                         |                        |

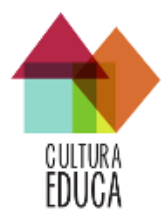

+ Cadastrar novo local e preencha as informações do cadastro e Salve as

Clique em informações:

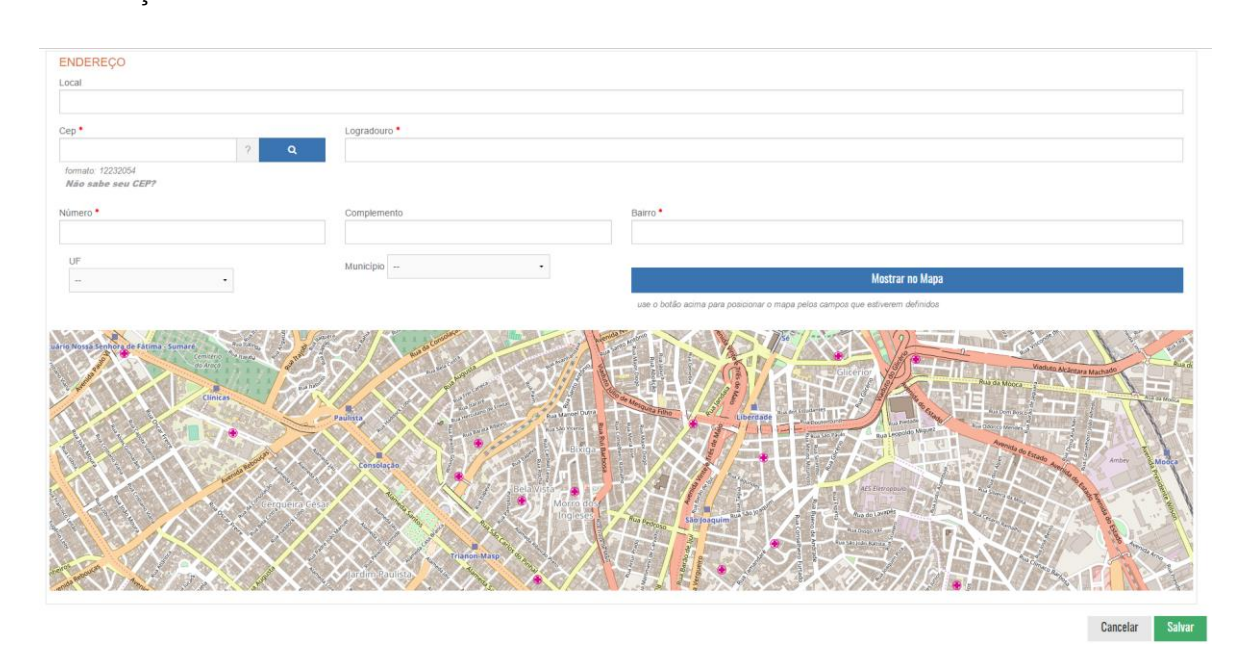

Pronto, você já pode conferir os locais onde foram realizados as Atividades do seu PROJETO. Não há limites para o cadastramento de locais.

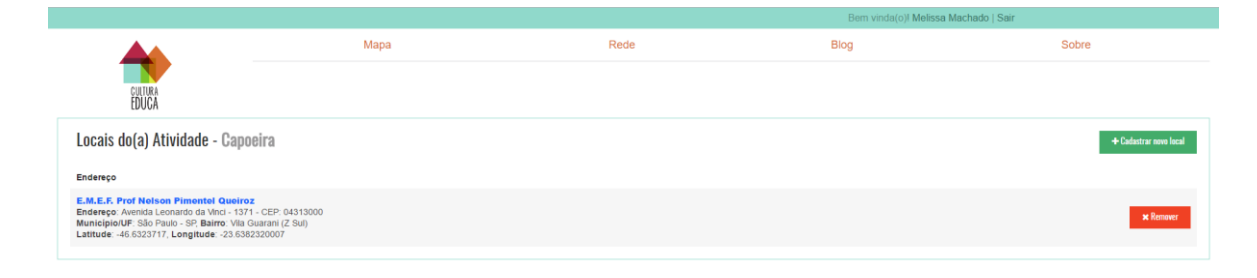

Após os cadastramentos veja como ficará a ficha de detalhe do seu PROJETO:

| Projeto - Cultura Popular na Escola                                                                                                    |                             |          |                         |                                                              |
|----------------------------------------------------------------------------------------------------|-----------------------------|----------|-------------------------|--------------------------------------------------------------|
| Ficha Membros 1                                                                                                    |                             |          |                         | Arr Sair dajā) projeto dž Gerenciar locais da ação d2 Editor |
| Identificação                                                                                                    |                             |          | Atuação                 |                                                              |
| Nome                                                                                                    | Cultura Popular na Escola   |          | Resumo do Projeto       | lorem ipsum                                                  |
| Propositor                                                                                                    | Melissa Machado             |          | Objetivo                | lorem lpsum                                                  |
| Valor do Projeto                                                                                                    | Não Informado               |          | Linguagens Artísticas   | Não informadas                                               |
| Financiamentos                                                                                                    | Ação não tem financiamento. |          | Temas                   | Capoeira<br>Cultura de Povos Tradicionais                    |
| Data Inicio do Projeto                                                                                                    | Não declarado               |          |                         | álunas do opeino mádio                                       |
| Data Fim do Projeto                                                                                                    | Não declarado               |          | Público Focal           | Alunos ducação infanti<br>Alunos ensino fundamental I e II   |
| Locais                                                                                                    |                             |          | Manifestações Culturais | Não informadas                                               |
| EMEF Desembargador Amorim Lima<br>Endereço: Rua Professor Vicente Petxoto - 50 - CEP:<br>Municipio/UF: São Paulo - SP, Bairro: Vila Gomes             | 05587160                    |          | Atividades              |                                                              |
| E.M.E.F. Prof Nelson Pimentel Queiroz<br>Endereço: Avenida Leonardo da Vinci - 1371 - CEP: 0<br>Municipio/UF: São Paulo - SP, Bairro: Vila Guarani (2 | )4313000<br>Z Sul)          | Capoeira | Capoeira                | Cadastrar nova atividade                                     |

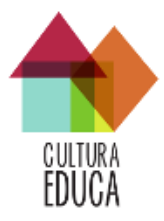

# 3.2.2 Cadastramento de Atividades

Se você pretende cadastrar uma ATIVIDADE isolada ou que não faz parte de nenhum PROJETO, você precisa estar logado como Agente Pessoa Física. Após realizar o Login entre na aba AÇÕES da sua Ficha de detalhe, como mostra a imagem abaixo:

| 🗃 Melissa Machado                               |
|-------------------------------------------------|
| Ficha Perfil do entorno Equipamentos 12 Ações 0 |
| Projetos                                        |
| Nenhum projeto registrado                       |

+ Cadastrar nova atividade

, este botão irá direcioná-lo para a ficha de

cadastro de ATIVIDADES.

Clique no botão:

| DENTIFICAÇÃO          |   |                                      |                                                                     |
|-----------------------|---|--------------------------------------|---------------------------------------------------------------------|
| lome/Titulo           |   | Vinculo na Ação •                    | Outro Tipo de Vinculo *                                             |
|                       |   | Aluno(a) -                           |                                                                     |
|                       |   | Escolha o seu vinculo com essa ação. | Ao escolher o tipo de vínculo 'Outro' este campo estará habilitado. |
| ormato da Atividade * |   | Outro *                              |                                                                     |
|                       | • |                                      |                                                                     |
| lata início da ação   |   | Data fim da ação                     |                                                                     |
|                       |   |                                      |                                                                     |
| inguagens Artísticas  |   | Temas •                              |                                                                     |
|                       |   |                                      |                                                                     |
|                       |   |                                      |                                                                     |
| úblico Focal *        |   | Manifestações Culturais              |                                                                     |
|                       |   |                                      |                                                                     |
|                       |   |                                      |                                                                     |
| inanciado             |   |                                      |                                                                     |
| ngan o remananan      |   |                                      |                                                                     |

Lembre-se que o campos marcados com: \*, são de preenchimento obrigatório. Clique em Salvar e você será direcionado a tela abaixo:

|                                                          |                             |                         | Bern vinda(o)l Melissa Machado   Sair |                                                            |  |  |
|----------------------------------------------------------|-----------------------------|-------------------------|---------------------------------------|------------------------------------------------------------|--|--|
|                                                          | Мара                        | Rede                    | Blog                                  | Sobre                                                      |  |  |
| EULTURA<br>EDUCĂ                                         |                             |                         |                                       |                                                            |  |  |
| Sua ação ainda não possui locais cadastrados. Clique aqu |                             |                         |                                       | ×                                                          |  |  |
| Atividade - Futebol e Ação                               |                             |                         |                                       |                                                            |  |  |
| Ficha Membros 1                                          |                             |                         |                                       | 📥 Sair do(a) atividade 🖉 Gerenciar locais da ação 📿 Editar |  |  |
| Identificação                                            |                             | Atuação                 |                                       |                                                            |  |  |
| Nome                                                     | Futebol e Ação              | Linguagens Artísticas   |                                       | Não informadas                                             |  |  |
| Formato                                                  | Campeonato de Futebol       | Temas                   |                                       | Esporte                                                    |  |  |
| Agente                                                   | Melissa Machado             | Público Focal           |                                       | Alunos do ensino médio                                     |  |  |
| Financiamentos                                           | Ação não tem financiamento. | Manifestações Culturais |                                       | Não informadas                                             |  |  |
| Data Inicio do Projeto                                   | Não definido                |                         |                                       |                                                            |  |  |
| Data Fim do Projeto                                      | Não definido                |                         |                                       |                                                            |  |  |

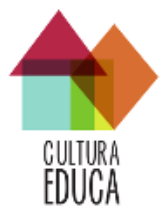

Por aqui você poderá cadastrar LOCAIS onde foi realizada sua ATIVIDADE.

| Para cadastrar L                                             | OCAIS clique no bo                                                                                                    | 😹 Gerenciar                    | locais da ação<br>. voc                                                  | ê será direcionado      |
|--------------------------------------------------------------|----------------------------------------------------------------------------------------------------|--------------------------------|--------------------------------------------------------------------------|-------------------------|
| para a tela abaixo                                           | D:                                                                                                    |                                | ,                                                                        |                         |
|                                                              |                                                                                                    |                                | Bern vinda(o)ł Melissa Mach                                              | ado   Sair              |
| CULTURA<br>EDUCA                                             | Мара                                                                                                    | Rede                           | Blog                                                                     | Sobre                   |
| Locais do(a) Atividade - Futebol<br><sub>Endereço</sub>      | e Ação                                                                                                    |                                |                                                                          | + Cadatrar nove local   |
| Nenhum local cadastrado.                                     |                                                                                                    |                                |                                                                          |                         |
|                                                              | Cadastrar novo local                                                                                                    |                                |                                                                          |                         |
| Clique em                                                    | Gauasti al 11040 lucal                                                                                                    | , preencha as ir               | nformações do ca                                                         | dastro e Salve as       |
| informações:                                                 |                                                                                                    |                                | -                                                                        |                         |
| ENDEREÇO                                                     |                                                                                                    |                                |                                                                          |                         |
| Local                                                        |                                                                                                    |                                |                                                                          |                         |
| Cep • ?                                                      | Logradouro *                                                                                                    |                                |                                                                          |                         |
| Número *                                                     | Complemento                                                                                                    | Bairro *                       |                                                                          |                         |
| UF                                                           | Município                                                                                                    | •<br>use o botão acima para po | Mostrar no Mapa<br>osicionar o mapa pelos campos que estiverem definidos |                         |
| uario Nossa Jenhors de Fatima ; Sumare<br>(centro)<br>Statua | Cat and a second                                                                                                    |                                |                                                                          | Volter Aldersee Machael |
| Clinices                                                     | Patieta Antonio de Carto de Carto de Ca |                                |                                                                          |                         |
|                                                              | Consolação                                                                                                    | 1 ALL AN                       |                                                                          | Amer Moder              |
|                                                              | complete titles                                                                                                    | Moero do<br>Ingleses nos       |                                                                          |                         |
|                                                              | Trianse-Map                                                                                                    |                                |                                                                          |                         |

Cancelar Salvar

Pronto, você já pode conferir os locais onde foram realizadas suas ATIVIDADES. Não há limites para o cadastramento de locais.

|                                     |                                                      | Bem vinda(o)l Melissa I                                                                                                    | Machado   Sair         |
|-------------------------------------|------------------------------------------------------|----------------------------------------------------------------------------------------------------|------------------------|
| Мара                                | Rede                                                 | Blog                                                                                                    | Sobre                  |
|                                     |                                                      |                                                                                                    |                        |
| e Ação                              |                                                      |                                                                                                    | + Cadastrar novo local |
|                                     |                                                      |                                                                                                    |                        |
| 1310<br>rdim Freitas Júnior<br>5007 |                                                      |                                                                                                    | × Remover              |
|                                     | Mapa<br>e Ação<br>310<br>com Freitas Júnicor<br>toor | Mapa Rede<br>e Ação<br>310<br>ome Freetas Jonior<br>Kordan Strategies Constraints<br>110<br>110<br>110<br>110<br>110<br>110<br>110<br>11 | e Ação                 |

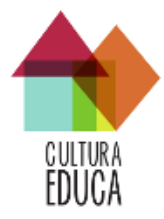

Você também pode cadastar PROJETOS e ATIVIDADES acessando a aba REDE no Menu superior do Portal.

|                  |                                                                                                    | Bem vinda(o)! Melissa Machado   Sair                                                                                                    |                                                                                                    |       |
|------------------|----------------------------------------------------------------------------------------------------|----------------------------------------------------------------------------------------------------|----------------------------------------------------------------------------------------------------|-------|
| CULTURA<br>EDUCA | Мара                                                                                                    | Rede                                                                                                    | Blog                                                                                                    | Sobre |
|                  | Rede de Cultura e Educação no Brasil Contexto das redes                                                                                                    | Entre pro mana da                                                                                                    | Redel                                                                                                    |       |
|                  | Clemento balico:  Consultaria da consultaria da consultaria da consultaria da consultaria da consultaria da consultaria da consultaria da consultaria da consultaria da consultaria da consultaria da consultaria da consultaria da consultaria consultaria consultaria consultaria estilizaria esplicar a realidade  enguante categoria estativição: projetar sobes concentas de entrentamento da realidade | A Rede apola-se na co<br>usuáno pode inserir el<br>cadastros. No contexto<br>participativos pode ser<br>pesquisas e debates se<br>desenvolvimento comu<br>economia participativa,<br>educação, arte e temas | Instance associativa do mapa da educação e cultura no Brasil. Qualquer<br>ou editar as informações compartitinadas pelos seus próprios<br>da cardiganta social o processa de construção de mapas<br>usado pela comunidade como oportunistão e para a refecião,<br>torês cultadana, democrana, untanimo, contogranta social,<br>mátino, controle de políticas públicas, acesso à informação,<br>descentralização da mídia, cultura digital, diversidade cultural,<br>artins. |       |
|                  | Características e principios                                                                                                    | Enriqueça a Rede                                                                                                    |                                                                                                    |       |
|                  | relações diversas em quantidade, qualidade e intensidade<br>adesão livre                                                                                                    | Agentes                                                                                                    |                                                                                                    |       |
|                  | democrática<br>participativa<br>Estratégias                                                                                                    | Pessoa Física<br>Coletivo / Grupo<br>Instituição<br>Faruns / Conselho                                                                                                    | us / Comissões                                                                                                    |       |
|                  | aumentar a interação entre os participantes/agentes<br>geração de ações coletivas, compromissos e laços entre as pessoas<br>intercambio de informação, experiências e conhecimentos                                                                                                    | Movimentos Socia<br>Ações                                                                                                    | lis .                                                                                                    |       |
|                  |                                                                                                    | Atividades<br>Projetos                                                                                                    |                                                                                                    |       |
|                  |                                                                                                    |                                                                                                    |                                                                                                    |       |

Clicando sobre PROJETO E ATIVIDADE você pode seguir os mesmos passos de cadastramento.

Qualquer dúvida sobre o preenchimento entre em contato conosco pelo:

melissa@lidas.org.br ou pelo lidas@lidas.org.br

Boa navegação!